بسم الله الرحمن الرحيم

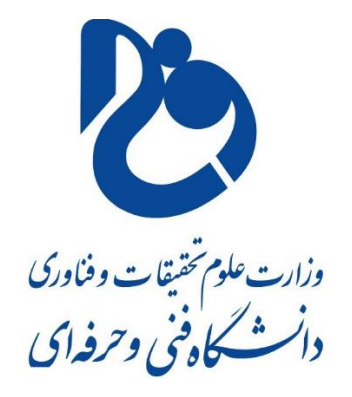

آموزشكده فنى شهيد جباريان همدان نحوه ایجاد تکالیف در سمیاد توسط دانشجو واحد آموزش های مجازی على دلشادى بهار ۹۹

## ورود دانشجو

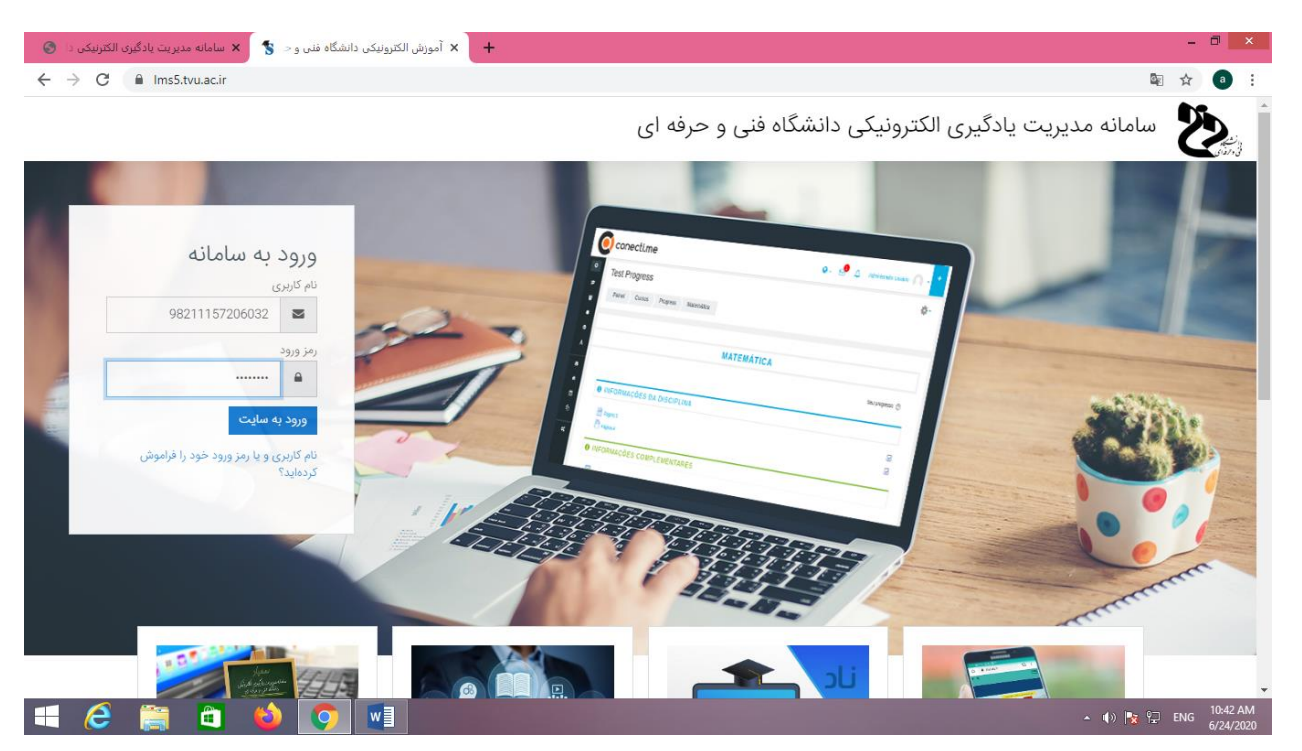

اطلاعات مربوط به دانشجو را وارد می کنم تا وارد پروفایلش بشوم

| + x تغییر رمز ورود 😵 🗴 سامانه مدیریت یادگیری الکترنیکی دا 🚱 | - 🗆 🗙                                                        |
|-------------------------------------------------------------|--------------------------------------------------------------|
| ← → C                                                       | San San San San San San San San San San                      |
| - A                                                         |                                                              |
| بر افشاري (98211157206032)                                  | <ul> <li>(?) میز کار</li> <li>(?) مفحهٔ اصلی سایت</li> </ul> |
| یساب کاربری ک تغییر رمز ورود                                | ن تقویم<br>میز کار کرچیجات م<br>ال فایل های شخصی             |
| ید را تغییر دهید.<br>۲                                      | درسهای من ۸۰۰۰۰ برای پیشروی باید رمز ورود خو                 |
|                                                             | ا تغییر رمز ورود                                             |
| 98211157206032                                              | نام کاربری                                                   |
| 0                                                           | رمز ورود فعلی                                                |
| 0                                                           | رمز ورود جدید                                                |
| 0                                                           | رمز ورود جدید (دوباره)                                       |
| دخيرة تغييرات                                               | Accessibility settings 🕄                                     |
| 😑 🧀 📋 🗳 💽 💷                                                 | ▲ 🕪 🍢 🖓 ENG 6/24/2020                                        |

بخاطر اینکه برای بار اول است دانشجو وارد پروفایلش شده است از دانشجو اصلاح رمز را می خواهد

اگوریتم رمز را قبلا خدمت تان عرض کردم

پس نام کوچک با حروف بزرگ و یک یا چند کاراکتر و نام بزرگ با حروف کوچک و چند رقم عدد

#### SEPEHR@@afshari654321

البته كد بالا نمونه است و رمز ورود دانشجو نيست

| + تغییر رمز ورود 💲 🗙 سامانه مدیریت یادگیری الکترنیکی د 📀           | - 🗆 🗙                             |
|--------------------------------------------------------------------|-----------------------------------|
| ← → C 🔒 Ims5.tvu.ac.ir/login/change_password.php                   | ©a ☆ 💿 :                          |
| میز نار ترجیحات حساب ناریزی تعییر رمز ورود                         | )<br>جیری<br>میرور                |
| برای پیش,روی باید رمز ورود خود را تغییر دهید.<br>X                 | ا صفحهٔ اصلی سایت<br>ا تقویم      |
| تغيير رمز ورود                                                     | 🗂 فایز های شخصی                   |
| نام کاربری 98211157206032                                          |                                   |
| رمز ورود فعلی ①                                                    | الط درسهای من                     |
| رمز ورود جدید ①                                                    |                                   |
| رمز ورود جدید (دوباره) ①                                           |                                   |
| ذخیرهٔ تغییرات<br>پر کردن قسمتهایی که با 🛈 مشخص شدهاند الزامی است. |                                   |
| دانشگاه فند، و حرفه ای Samvad                                      | Accessibility settings 🛞          |
| 📲 🤌 😭 📲                                                            | ▲ 🕪 🍢 🖓 ENG 10:46 AM<br>6/24/2020 |

سپس ذخیره اطلاعات را کلیک می کنم اگر رموز درست باشند به مرحله بعد می رود

| + 🗙 رمز ورود تغییر یافته است 🗧 🗴 سامانه مدیریت یادگیزی الکترنیکی دا 🕲 | - 🗆 🗙                             |
|-----------------------------------------------------------------------|-----------------------------------|
| ← → C                                                                 | 🔤 🏠 🍙 i                           |
| • 🜔 ۵                                                                 |                                   |
| سپهر افشاري (98211157206032)                                          | ⑦ میز کار                         |
| میز کار گرچیخات حساب کاربری تغییر رمز ورود                            | 省 فایل های شخصی                   |
| رمز ورود تغییر یافته است<br>ادامه<br>دانشگاه فنی و حرفه ای samyad؟    | ا 🗘 درس های من                    |
| اداره کل فناوری اطلاعات و ارتباطات 🤜 samyad@tvu ac.ir                 |                                   |
|                                                                       | Accessibility settings 🕄          |
| 🛋 🤌 📋 📦 💽 📲                                                           | ▲ 🕪 🍡 🖓 ENG 10:46 AM<br>6/24/2020 |

برای دیدن پروفایل دانشجو بایستی روی ادامه کلیک کند پس این کار را انجام می دهیم

## دانشجویان حتما حتما رمز را جایی یادداشت کنید تا دچار دردسر نشوید

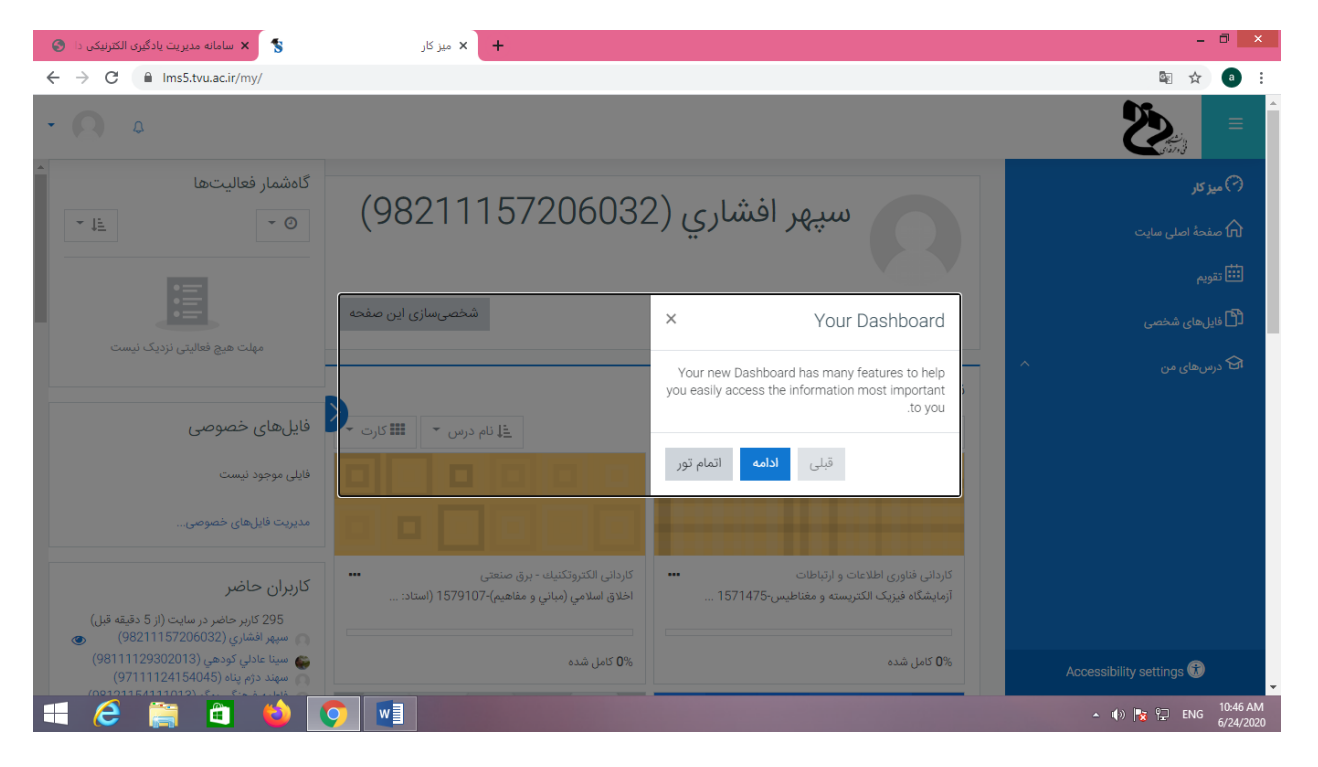

این پنجره توضیحات مختصر است روی علامت ضربدر کلیک می کنیم تا بسته شود

| 😵 سامانه مدیریت یادگیری الکترنیکی دا                                                   | + × میز کار                                                                      |                                                                                  | - 🗇 🗙                                  |
|----------------------------------------------------------------------------------------|----------------------------------------------------------------------------------|----------------------------------------------------------------------------------|----------------------------------------|
| ← → C 🔒 Ims5.tvu.ac.ir/my/                                                             |                                                                                  |                                                                                  | 🔤 🕁 🌒 :                                |
| •  ο                                                                                   |                                                                                  |                                                                                  |                                        |
| گاهشمار فعالیتها<br>۲۰۰۰ <u>از ا</u> ۲۰۰۰ <u>از ۲</u> ۰۰۰                              | (98211157206032                                                                  | سپهر افشاري (2                                                                   | (?) میز کار () مفحة اصلی سایت () تقویم |
| مهلت هیچ فعالیتی نزدیک نیست                                                            | شخصیسازی این صفحه                                                                |                                                                                  | اً اً فایلهای شخصی<br>جا درسهای من     |
|                                                                                        |                                                                                  | نمای کلی درس                                                                     |                                        |
| فایلهای خصوصی                                                                          | ≦ل نام درس Show/hide blocks                                                      | 🔻 همه (به جز موارد حذف شده) 🔻                                                    |                                        |
| فایلی موجود نیست<br>مدیریت فایلهای خصوصی                                               |                                                                                  |                                                                                  |                                        |
| کاربران حاضر<br>295 کاربر حاضر در سایت (از 5 دقیقه قبل)<br>میچر افشاری (2060322) (982) | كاردانى الكتروتكنيك - برق صنعتى<br>اخلاق اسلامي (مباني و مفاهيم)-1579107 (استاد: | کاردانی فناوری اطلاعات و ارتباطات<br>آزمایشگاه فیزیک الکتریسته و مغناطیس-1571475 |                                        |
| اسينا عادلي کُودهي (98111129302013)<br>مهند دژم پناه (97111124154045)                  | % <b>0</b> کامل شدہ                                                              | 0% کامل شدہ                                                                      | Accessibility settings 🛞               |
|                                                                                        | <b>9</b>                                                                         |                                                                                  | ▲ (t)) 🍢 🖳 ENG 10:47 AM<br>6/24/2020   |

دروس دانشجو در درس هاس من است

در وسط پنجره دروسی که اخیرا تغییراتی داشته اند دیده می شود

روی گزینه درس های من کلیک می کنم

| 😵 سامانه مدیریت یادگیری الکترنیکی دا | + 🗙 میز کار                                                                  |                                                                                                    | - 🗇 🗙                                                                   |
|--------------------------------------|------------------------------------------------------------------------------|----------------------------------------------------------------------------------------------------|-------------------------------------------------------------------------|
| ← → C 🔒 Ims5.tvu.ac.ir/my/           |                                                                              |                                                                                                    | ☆ ● :                                                                   |
| • 🗛 ٥                                |                                                                              |                                                                                                    |                                                                         |
|                                      | (98211157                                                                    | سپهر افشاري (206032                                                                                            | ک میز کار ک مفحة اصلی سایت ن تقویم                                      |
| شخصیسازی این صفحه                    |                                                                              |                                                                                                    | 🗂 فایل های شخصی                                                         |
|                                      |                                                                              | نهای کل درس                                                                                                    | 🔂 درسهای من                                                             |
| لا نام درس 👻 🏬 کارت 👻                |                                                                              | سی طی کرس<br>▼ همه (به چز موارد حذف شده) ▼                                                                     | ר اخلاق اسلامي (مباني و<br>مفاهيم)-1579107 (استاد: مهدي احمدي<br>وحدتي) |
|                                      | 분분분                                                                          |                                                                                                    | ව تربيت بدني-1579122 (استاد: سلمان<br>شريفي)                            |
|                                      | كاردانى الكتروتكنيك - برق صنعتى<br>إخلاق إسلامي (مباني م مفاهيم)-1579107 (إس | کاردانی فناوری اطلاعات و ارتباطات<br>آنمایشگاه فیندک الکترسته و مقاطیت د1571475-                               | ව زبان خارجي-1579101 (استاد:<br>سيدمحسن طوسي)                           |
|                                      |                                                                              |                                                                                                    | ط مباني کامپيوترو برنامه سازي-1571476<br>(استاد: جعفر فرماني)           |
| i                                    | 0% کامل شدہ                                                                  | 0% کامل شده                                                                                                    | Accessibility settings 🕄                                                |
|                                      |                                                                              | the state of the second second second second second second second second second second second second second se | ▲ (I) 🍢 🖓 ENG 10:47 AM<br>6/24/2020                                     |

لیست دروس دانشجو که در ترم جاری دارد دیده می شود

در وسط پنجره روی درس فیزیک کلیک می کنم تا وارد این درس شوم

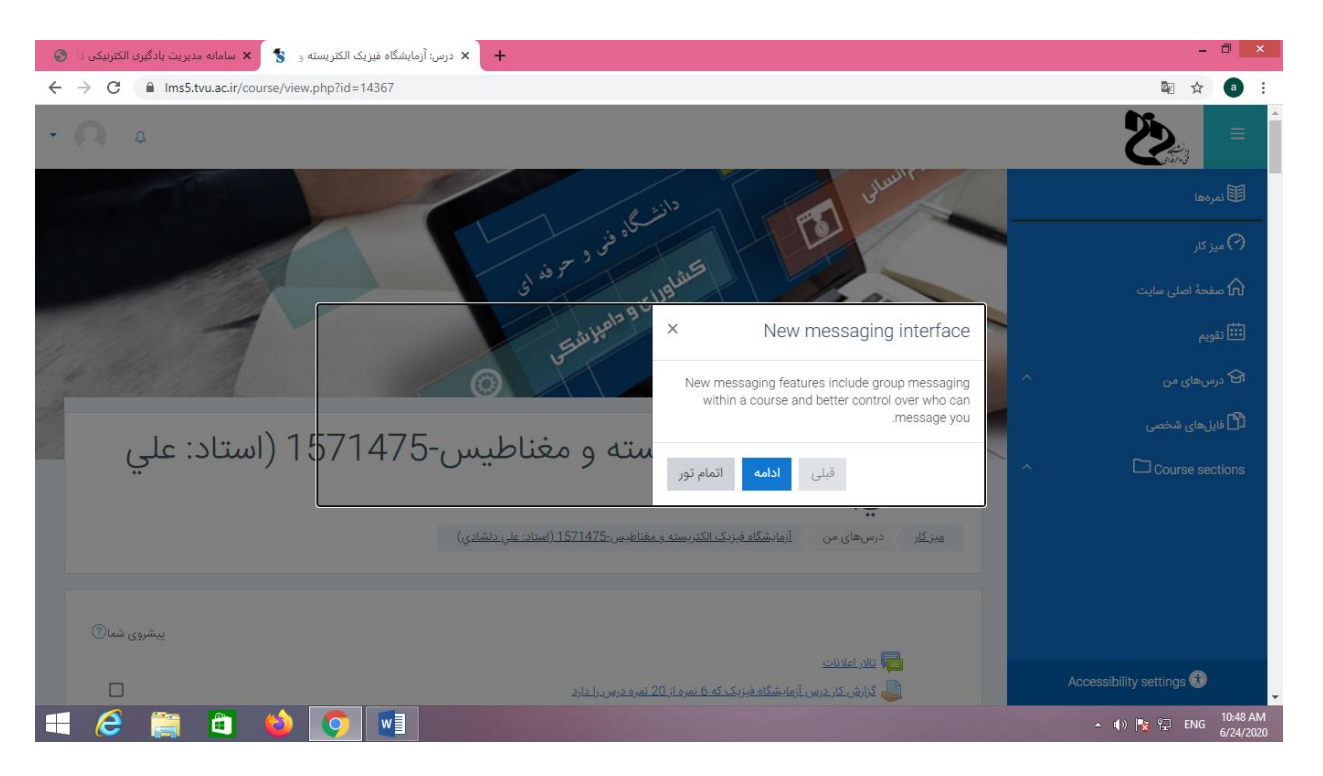

مجدد پنجره کوچک توضيحات مختصر را مي بندم

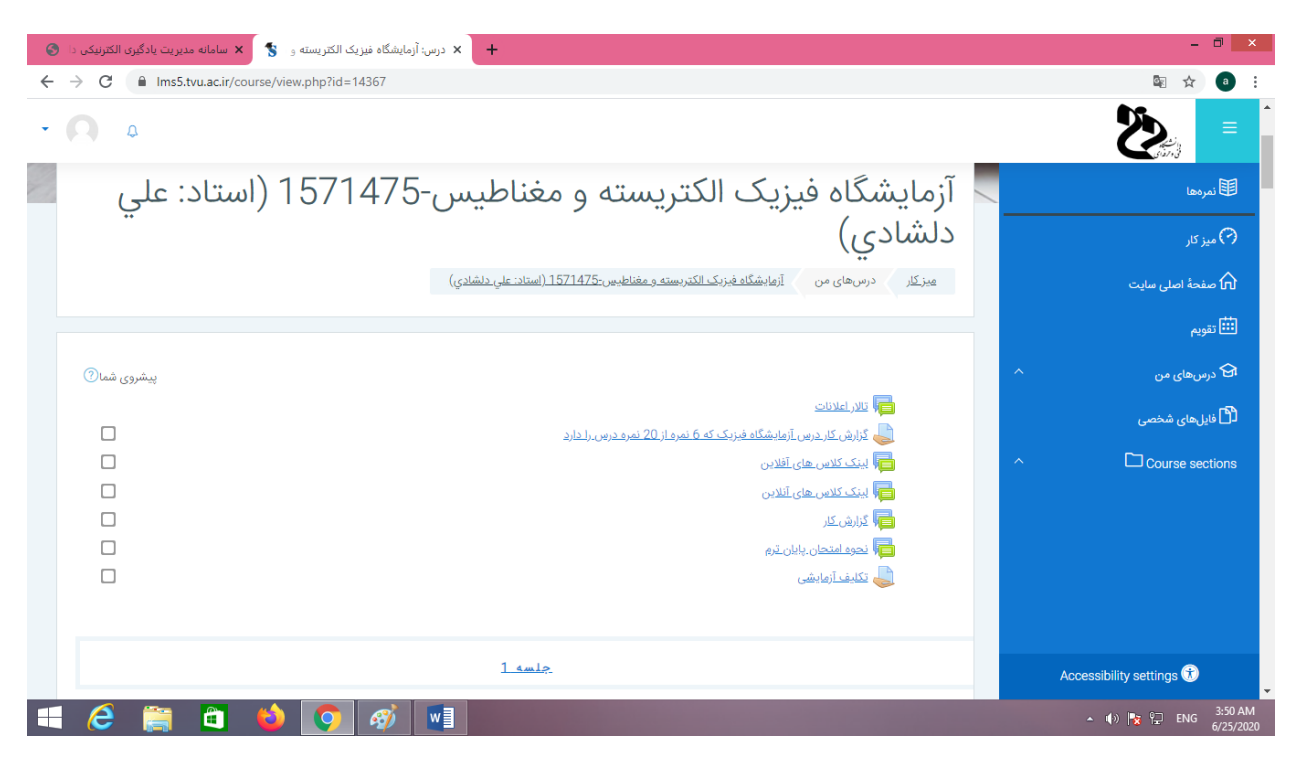

مجدد به صفحه اصلی تالارهای گفتمان و تکالیف و ... درس فیزیک در پروفایل دانشجو باز می گردم روی تمرین و تکلیف با نام تکلیف آزمایشی کلیک می کنم

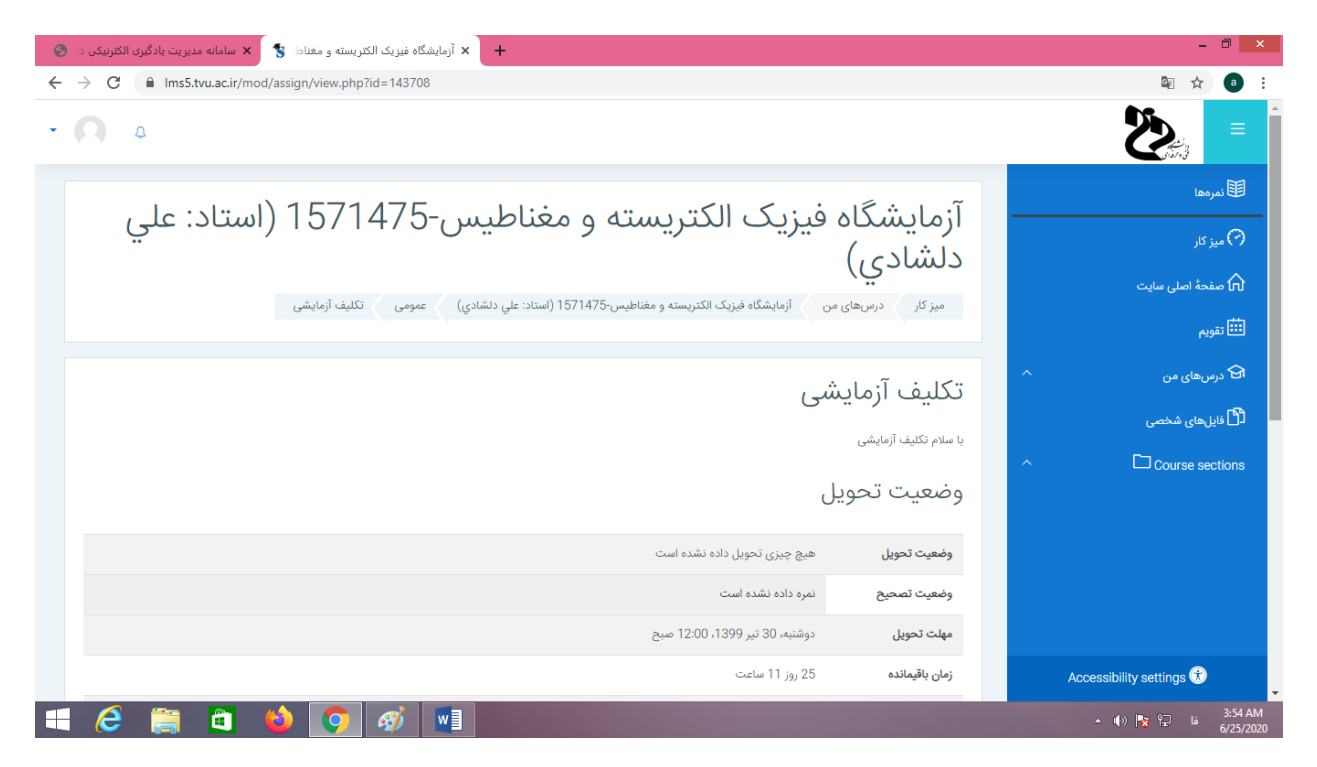

ارایه تمرین از سوی دانشجو با نام تکلیف آزمایشی برای دانشجو باز شده است به انتهای متن یا صفحه می روم

| + 🗙 أزمايشگاه فيزيک الکتريسته و مغناط 💲 🗙 سامانه مديريت يادگيری الکترنيکی دا 🍪 | - 0 ×                          |
|--------------------------------------------------------------------------------|--------------------------------|
| ← → C                                                                          | ⊠ ☆ @ :                        |
| • 🖸 ۵                                                                          |                                |
| وضعيت تصحيح نمره داده نشده است                                                 | المردها                        |
| <b>مهلت تحویل</b> دوشنبه، 30 تیر 12:00 صبح                                     |                                |
| <b>زمان باقیمانده</b> 55 روز 11 ساعت                                           |                                |
| آخرین تغییر -                                                                  | <b>∫∏</b> صفحة اصلی سایت<br>حب |
| توضيحات برای تحويل                                                             | 🕮 تقويم                        |
|                                                                                | 🗠 درس های من                   |
|                                                                                | 🖞 فایل های شخصی                |
| تحويل تكليف                                                                    | ^ □ Course sections            |
| شما هنوز چیزی تحویل ندادهاید                                                   |                                |
|                                                                                |                                |
|                                                                                |                                |
| لا نحوه امتحان پایان ترم. (قتن به ♦                                            |                                |
|                                                                                |                                |
|                                                                                | Accessibility settings 🕥       |
|                                                                                | 3:54 AM فا 😰 🌒 🔹               |

مدت زمان باقی مانده و مهلت تحویل و اطلاعاتی از این دست برای دانشجو دیده می شود به بخش آبی رنگ نظرات می روم و روی آن کلیک می کنم

| + 🗴 آرمایشگاه فیزیک الکتریسته و مغناط 💲 🗴 سامانه مدیریت یادگیری الکترنیکی دا 🌑 |                                 | - 🗇 🗙                         |
|--------------------------------------------------------------------------------|---------------------------------|-------------------------------|
| ← → C  lms5.tvu.ac.ir/mod/assign/view.php?id=143708                            |                                 | 🔤 🚖 🕘 🗄                       |
| • <b>N</b> a                                                                   |                                 | Ì ≡                           |
| نمره داده نشده است                                                             | وضعيت تصحيح                     | 圈نمرەھا                       |
| دوشنبه، 30 تير 12:00 صبح                                                       | مهلت تحویل                      |                               |
| 25 روز 11 ساعت                                                                 | زمان باقيمانده                  |                               |
|                                                                                | آخرين تغيير                     | <b>[⊓]</b> صفحة اصلى سايت<br> |
| (0) at 19 🖪                                                                    | توضيحات براى تحويل              | 🎫 تقویم                       |
| سان نفردی (ن)<br>امتن را ملاحظه کردم<br>ایا نشکر <br>گیت نظر   تصریف           |                                 | 🕄 درسهای من 🔨 🔪               |
|                                                                                |                                 | ^ □ Course sections           |
| تحویل تکلیف<br>شما هنوز چیزی تحویل ندادماید                                    |                                 |                               |
| فترن به                                                                        | <u>▲ نحوه امتحان پایان ترم.</u> | Accessibility settings 🕏      |
| 🛋 🧀 🎽 🚺 💋 🎻 💷                                                                  |                                 | 3:55 AM ما 🙀 🗣 🔺 🔺            |

متن کوچکی را تایپ می کنم و ثبت نظر را می زنم

با این کار مدرس می تواند ببیند که دانشجو متن تکالیف را دیده است و مطلع است

| 😽 آرمایشگاه نیزیک الکتریسته و مغناما 💲 🗙 سامانه مدیریت یادگیری الکترنیکی دا 🏵                                | - 🗆 🗙                    |
|----------------------------------------------------------------------------------------------------|--------------------------|
| ← → C a Ims5.tvu.ac.ir/mod/assign/view.php?id=143708                                                         | ☆ ₃ :                    |
| • <b>A</b> a                                                                                                 |                          |
| وضعیت تصحیح نمره داده نشده است                                                                               | 匪نمرەھا                  |
| <b>مهلت تحویل</b> دوشنبه، 30 تیر 12:00 صبح                                                                   |                          |
| <b>زمان باقیمانده</b> 25 روز 11 ساعت                                                                         |                          |
| آخرین تغییر -                                                                                                | ا∏ صفحة اصلی سایت<br>    |
| توضيحات برای تحويل                                                                                           | 🎫 تقویم                  |
| ا میر مدر بیا<br>۲۰ می میر افغاری ( <u>982:11157206032)</u> - چهارشنبه، 4 تیر 1399، 12:08 عصر<br>مداده امراک | ි <sub>درسهای من</sub> ^ |
| متن را ملاحظه کردم<br>با تشکر                                                                                | 🕄 فایل های شخصی          |
| اضافه کردن نظر                                                                                               | ↑ Course sections        |
| یت نظر ا انصراف<br>ثبت نظر ا انصراف                                                                          |                          |
|                                                                                                    |                          |
|                                                                                                    |                          |
| تحويل تكليف                                                                                                  |                          |
| شما هنوز چیزی تحویل ندادماید                                                                                 | Accessibility settings 🕏 |
| 📲 💪 🚔 🗳 🧿 🛷 💵                                                                                                |                          |

نظر ثبت شده را می توان دید حال روی گزینه تحویل تکلیف کلیک کرده تا بتوان تکلیف انجام شده را برای مدرس ارسال کرد

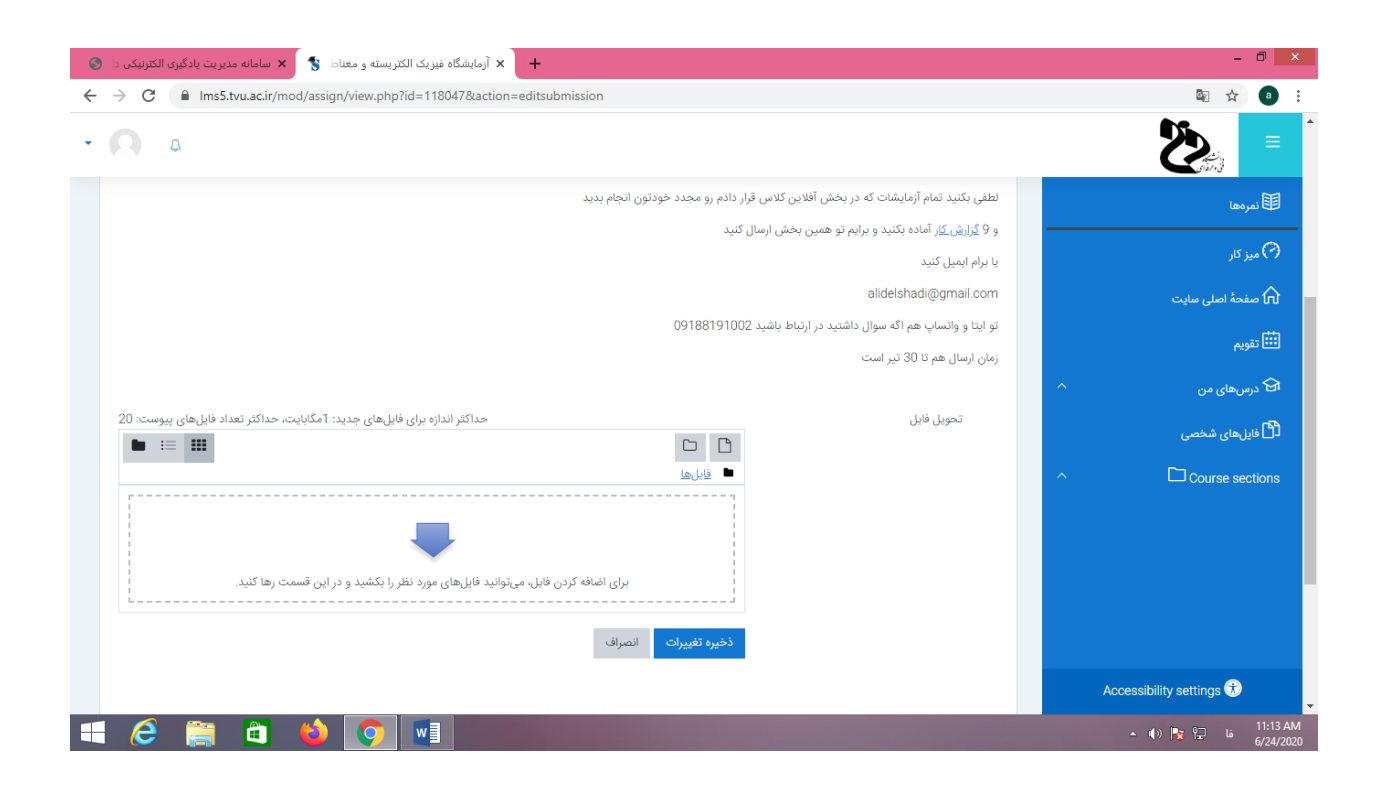

# فرمت تحویل تکلیف را در این شکل می توان دید

| 😽 آرمایشگاه فیزیک الکتریسته و مغناط 💲 🗴 سامانه مدیریت یادگیری الکتریکی دا              |   | - 🗇 🗙               |
|----------------------------------------------------------------------------------------|---|---------------------|
| ← → C 🔒 Ims5.tvu.ac.ir/mod/assign/view.php?id=118047&action=editsubmission             |   | 🗟 🕁 📵 :             |
| - <b>O</b> •                                                                           |   |                     |
| لطفی بکنید تمام آزمایشات که در بخش آفلاین کلاس قرار دادم رو مجدد خودتون انجام بدید     |   | الله نمرهها 🕮       |
| و 9 <u>گزارش کار</u> آماده بکنید و برایم تو همین بخش ارسال کنید                        |   |                     |
| یا برام ایمیل کنید                                                                     |   | (*) میز کار         |
| alidelshadi@gmail.com                                                                  |   | 🕥 صفحهٔ اصلی سایت   |
| تو ایتا و واتساپ هم اگه سوال داشتید در ارتباط باشید 20188191002                        |   | 550C                |
| زمان ارسال هم تا 30 تیز است                                                            |   | ے تیویم             |
|                                                                                        | ^ | 🔂 درسهای من         |
| تحويل فايل حداكثر اندازه برای فايل های جديد: 1مگابايت، حداکثر تعداد فايل های پيوست: 20 |   | 🗂 فایل های شخصی     |
| ال ال ال ال ال ال ال ال ال ال ال ال ال ا                                               | ~ |                     |
| برای اضافه کردن فایل، میتوانید فایلهای مورد نظر را بکشید و در این قسمت رها کنید.       |   |                     |
| ذخيره تغييرات الصراف                                                                   |   | A                   |
| https://lms5.tvu.ac.ir/mod/assign/view.php?id=118047&action=editsubmission#            |   |                     |
|                                                                                        |   | 11:13 AM فا 🍡 🏟 🔺 🔺 |

روی ساخت پوشه کلیک می کنم تا پوشه ایی جدید بسازم

البته بیشتر اوقات نیازی با ساخت پوشه جدید نیست

| 😽 🗴 أرمايشگاه فيزيک الکتريسته و مغناط 💲 🗴 سامانه مديريت يادگيری الکترنيکی دا 🔕                                  | - 🗇 🗙                    |
|----------------------------------------------------------------------------------------------------|--------------------------|
| ← → C                                                                                                    | 🔤 🛧 📵 🗄                  |
| • <b>Q</b> •                                                                                                    |                          |
| لطفی بکنید تمام آزمایشات که در بخش آفلاین کلاس قرار دادم رو مجدد خودتون انجام بدید                              | ال نمرەھا                |
| و 9 <u>گزارش کار</u> آماده بکتید و برایم تو همین بخش ارسال کنید                                                 |                          |
| یا برام ایمیل کنید                                                                                              | (*) میز کار              |
| alidelshadi@gmail.com                                                                                           | 🕥 صفحهٔ اصلی سایت        |
| تو ایتا و ولتساب هم اگه سوال خفت در حالتانا باشی 00188101000                                                    | تقويم                    |
| زمان ارسال هم تا 30 تیر است 🕆                                                                                   |                          |
| نام پوشه جدید:                                                                                                  | اط درسهای من 🗠 🔹         |
| حول قابل المتابك، حداثتر عداد قابل هاى پيوست: 20 جلسه اول گزارش كار                                             | 🕒 فایلهای شخصی           |
| ساخت پوشه انصراف                                                                                                | ^ □ Course sections      |
| برای اضافه کردن فایل، میتوانید فایلهای مورد نظر را بکشید و در این قسمت رها کنید.<br><b>ذخیره تغییرات</b> انصراف |                          |
|                                                                                                    | Accessibility settings 🕄 |
| 🛋 🧀 🚔 🐞 💽 📲                                                                                                    | 11:13 AM فا 💦 🍬 🕪        |

# نامی برای پوشه تایپ می کنم و روی ساخت پوشه کلیک می کنم

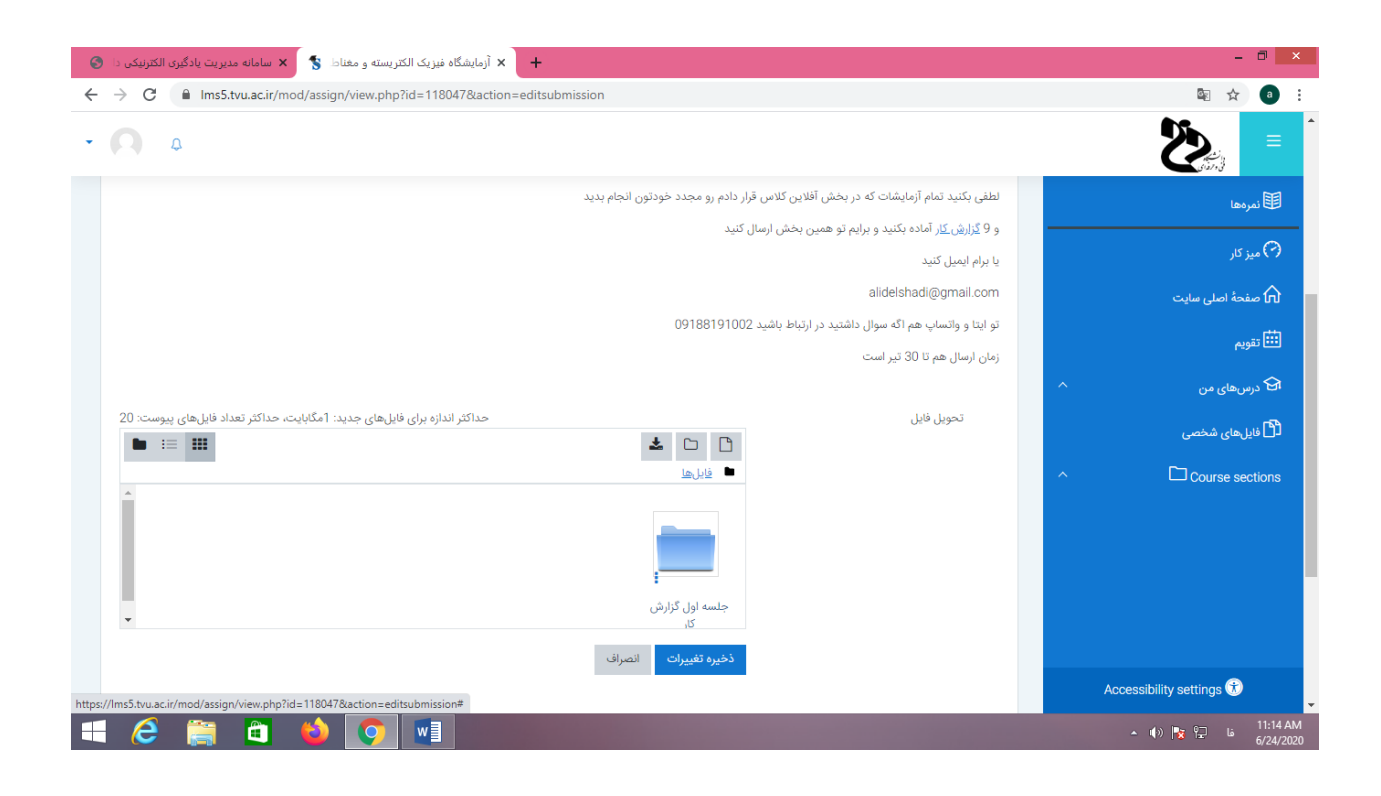

### پوشه جدید ساخته شده است و ملاحظه می شود

| × آزمایشگاه فیزیک الکتریسته و مغناط 💲 🗙 سامانه مدیریت یادگیری الکترتیکی د        |                                                  |          | - 0                   |
|----------------------------------------------------------------------------------|--------------------------------------------------|----------|-----------------------|
| → C  Mus5.tvu.ac.ir/mod/assign/view.php?id=118047&action=editsubmission          |                                                  |          | \$ ☆                  |
| ۵ ۵                                                                              |                                                  |          |                       |
| لاین کلاس قرار دادم رو مجدد خودتون انجام بدید                                    | لطفی بکنید تمام آزمایشات که در بخش آف            |          | ا نمرہ ھا             |
| ، بخش ارسال کنید                                                                 | و 9 <u>گزارش کار</u> آماده بکنید و برایم تو همیر |          |                       |
|                                                                                  | یا برام ایمیل کنید                               |          | ) میز کار             |
|                                                                                  | alidelshadi@gmail.com                            |          | ل<br>الصفحة اصلى سايت |
| رتباط باشيد 09188191002                                                          | تو ایتا و واتساپ هم اگه سوال داشتید در ا         |          |                       |
|                                                                                  | زمان ارسال هم تا 30 تیر است                      |          | ے تقویم               |
|                                                                                  |                                                  | ^        | ۲ درسهای من           |
| حداکثر اندازه برای فایلهای جدید: 1مگابایت، حداکثر تعیاد فایلهای پیوست: 20        | تحويل فايل                                       |          | فایلهای شخصی          |
| ا ا                                                                              |                                                  | ~        |                       |
| برای اضافه کردن فایل، میتوانید فایلهای مورد نظر را بکشید و در این قسمت رها کنید. |                                                  |          |                       |
| ذ <b>خيره تغييرات</b> انصراف                                                     |                                                  | Accessib | lity settings 🕀       |
|                                                                                  |                                                  | Accessio | ity settings          |
|                                                                                  |                                                  |          | 11 فا 🔁 🗞 🕅           |

وارد پوشه جدید می شوم و می توان در اینجا فایلهایی را قرار داد

این کار برای مواقعی مناسب است که دانشجو تمارین و فصول متنوعی دارد و می خواهد پاسخ های خود را دسته بندی کند

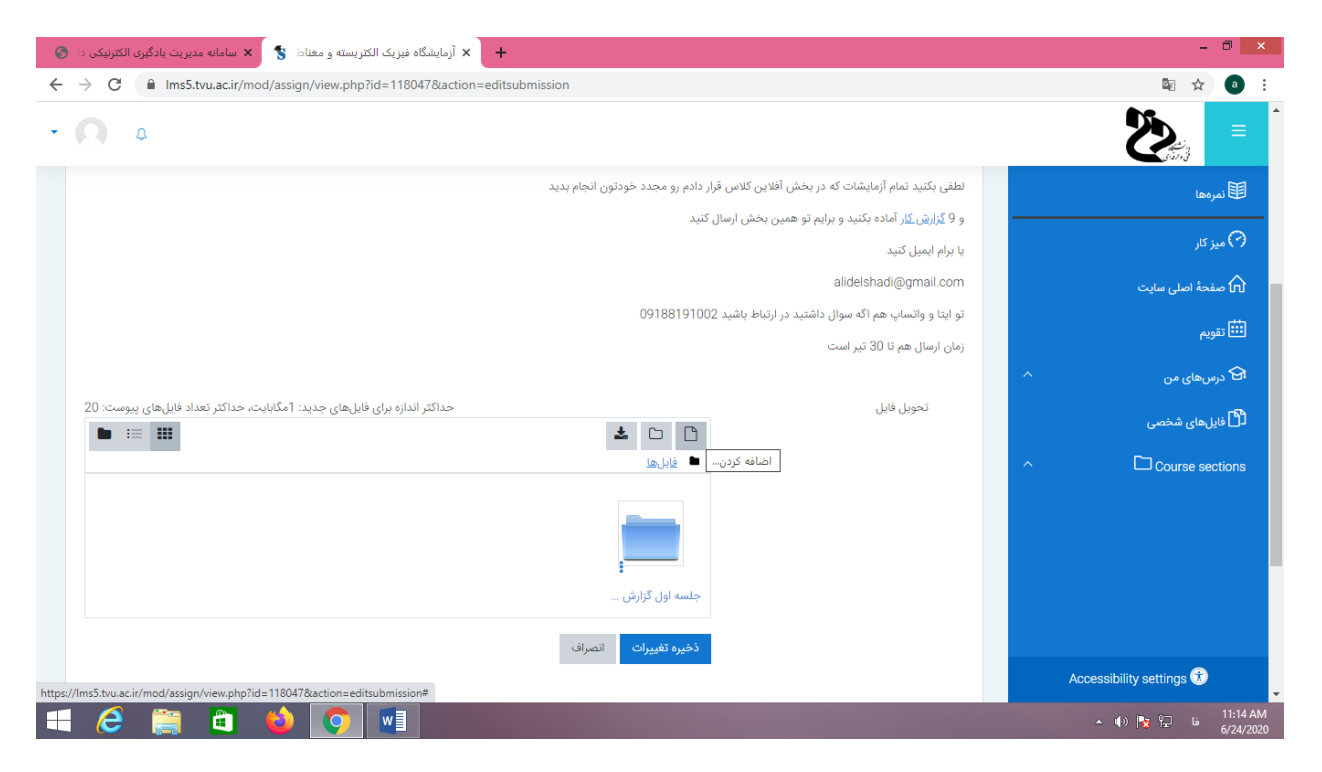

روی گزینه اضافه کردن کلیک می کنم تا فایلی را به عنوان پاسخ برای مدرس ارسال کنم

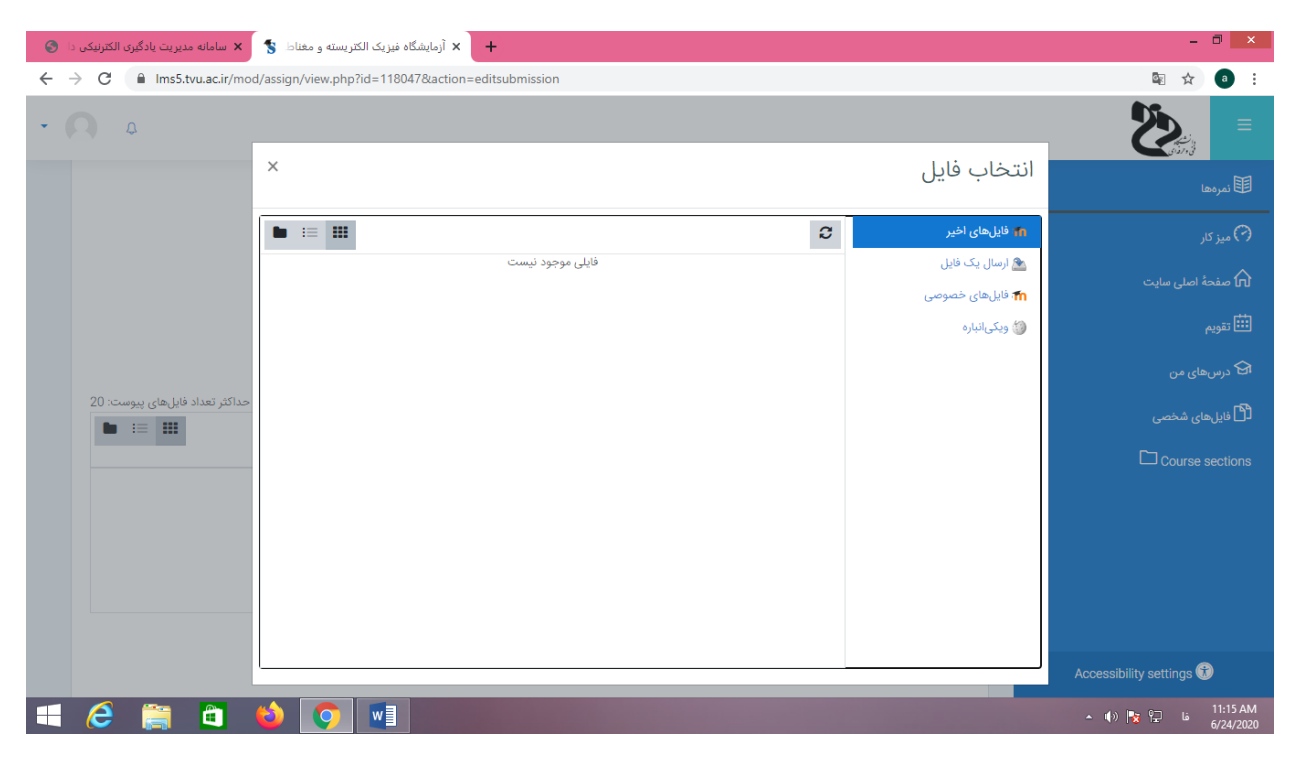

به سراغ ارسال فایل می روم

| + 🗙 آرمایشگاه نیزیک الکتریسته و مغناط 💲 🗙 سامانه مدیریت یادگیری الکترنیکی دا 🔕 |                 | - 0 ×                                 |
|--------------------------------------------------------------------------------|-----------------|---------------------------------------|
| ← → C 🔒 Ims5.tvu.ac.ir/mod/assign/view.php?id=118047&action=editsubmission     |                 | 🔤 🕁 📵 E                               |
| • <b>A</b>                                                                     |                 |                                       |
| ×                                                                              | انتخاب فايل     | المرەھا 🕮                             |
|                                                                                | 👘 فایلهای اخیر  | 🖓 میز کار                             |
|                                                                                | 🖄 ارسال یک فایل |                                       |
|                                                                                | 👘 فایلهای خصوصی | ن مسجد المسی مسیح                     |
| فایل پیوست                                                                     | 🍪 ویکیانبارہ    | 🏛 تقویم                               |
| No file chosen Choose File                                                     |                 | 🔂 درسهای من                           |
| ذخیره با نام<br>حداکثر تعداد فایل های پیوست: 20                                |                 | · · · · · · · · · · · · · · · · · · · |
|                                                                                |                 | لال فایل های شخصی                     |
| مؤلف                                                                           |                 | Course sections                       |
| مىپھر اقشارى (98211157206032)                                                  |                 |                                       |
| التخاب اجازهنامه تقوق محفوظ مىباشد 🗢                                           |                 |                                       |
|                                                                                |                 |                                       |
| فرار دادن این قایل روی سایت                                                    |                 |                                       |
|                                                                                |                 |                                       |
|                                                                                | ]               |                                       |
|                                                                                |                 |                                       |
|                                                                                |                 | 11:15 AM فا 🗣 🍢 🔹 🔺                   |

برای عنوان پاسخ تکالیف نامی با معنی را تایپ می کنم و محل تایپ در بخش ذخیره با نام است

| 🗙 سامانه مدیریت یادگیری الکترنیکی دا 🌀  | 💲 آزمایشگاه فیزیک الکتریسته و مغناط 💲             | - 🗇 🗙                    |
|-----------------------------------------|---------------------------------------------------|--------------------------|
| ← → C 🌲 Ims5.tvu.ac.ir/mo               | d/assign/view.php?id=118047&action=editsubmission | 🔤 🛧 💿 :                  |
| • 🔿 ۵                                   |                                                   |                          |
|                                         | انتخاب فایل ×                                     | ل المردها                |
|                                         | ا فایلهای اخیر 🖬 ا                                | 🔊 میز کار                |
|                                         | مه رسان ید فاین<br>۳۰ قابلهای خصومی               | 🏠 صفحهٔ اصلی سایت        |
|                                         | ن ویکیانباره فایل پیوست<br>سیست                   | 🖽 تقویم                  |
|                                         | No tile chosen                                    | 🔂 درسهای من              |
| حداکثر تعداد فایل های پیوست: 20<br>== = | جلسه اول گزارش کار                                | 省 فایل های شخصی          |
|                                         | مؤلف                                              | Course sections          |
|                                         | سپھر اقشاری (98211157206032)                      |                          |
|                                         | انتخاب اجازهنامه تمام حقوق محفوظ مىياشد           |                          |
|                                         | قرار دادن این فایل روی سایت                       |                          |
|                                         |                                                   |                          |
|                                         |                                                   | Accessibility settings 🗊 |
| 🛋 🩋 🚞 🛍                                 | 🖕 💽 📲 🐘 👘                                         | 11:15 AM فا 🍢 🎲 🔹 🕪      |

# ارسال فایل را کلیک می کنم سپس روی choose file را کلیک می کنم تا فایل پاسخ را که از قبل آماده کرده بودم را انتخاب کنم و برای مدرس ارسال کنم

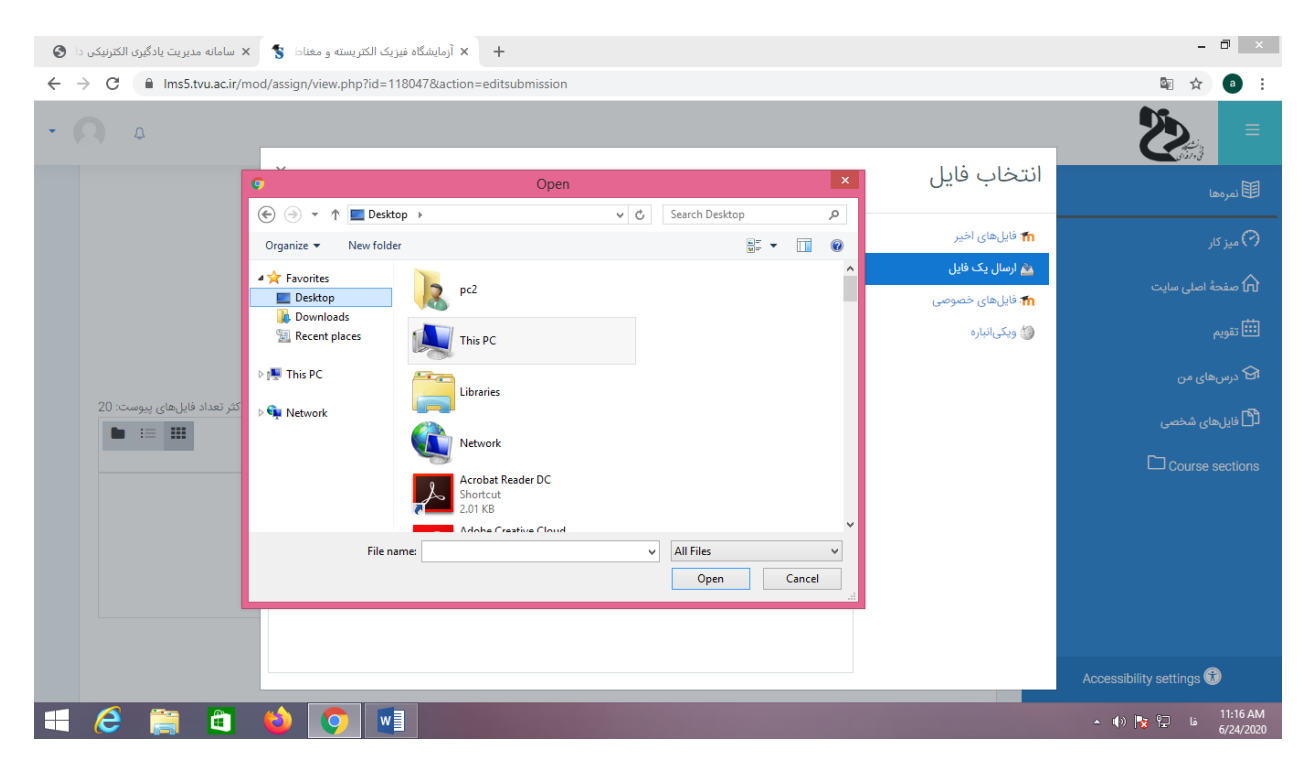

مسیر فایل مورد نظر را یافته و فایل را انتخاب می کنم و سپس روی گزینه open کلیک می کنم

| 🗙 سامانه مدیریت یادگیری الکترنیکی دا 🎯 | + آزمایشگاه فیزیک الکتریسته و مغناط 💲             |                 | - 0 ×                    |
|----------------------------------------|---------------------------------------------------|-----------------|--------------------------|
| ← → C 🔒 Ims5.tvu.ac.ir/mo              | d/assign/view.php?id=118047&action=editsubmission |                 | 🕸 🏠 🗿                    |
| • <b>Q</b> 0                           |                                                   |                 |                          |
|                                        | X                                                 | انتخاب فايل     | <b>ال</b> نمرہ ہا        |
|                                        |                                                   | 👘 فایلهای اخیر  | 🔿 میز کار                |
|                                        |                                                   | 🚵 ارسال یک فایل |                          |
|                                        |                                                   | 🖍 فایلهای خصوصی |                          |
|                                        | فايل پيوست                                        | 🍪 ویکیانبارہ    | 🎫 تقویم                  |
|                                        | link of my vit classes.docx Choose File           |                 | 🔂 درسهای من              |
| حداکثر تعداد فایلهای پیوست: 20         | ذخيره با نام                                      |                 | الأألفا عام شغب          |
|                                        | جلسه اول گزارش کار                                |                 | س قاینهای منطقی          |
|                                        | مؤلف                                              |                 | Course sections          |
|                                        | سپهر افشاري (98211157206032)                      |                 |                          |
|                                        | انتخاب اجازهنامه تمام حقوق محفوظ مىباشد           |                 |                          |
|                                        | قرار دادن این فایل روی سایت                       |                 |                          |
|                                        |                                                   |                 |                          |
|                                        |                                                   |                 |                          |
|                                        |                                                   |                 | Accessibility settings 🕄 |
| 🛋 🧀 🚞                                  | ڬ 💽 🖬                                             |                 | 11:17 AM ما 🍢 🔹 🕪 🔹      |

فایل پیوست آمد

تمرین دارای نام هم هست پس الان روی قرار دادن این فایل روی سایت کلیک می کنم

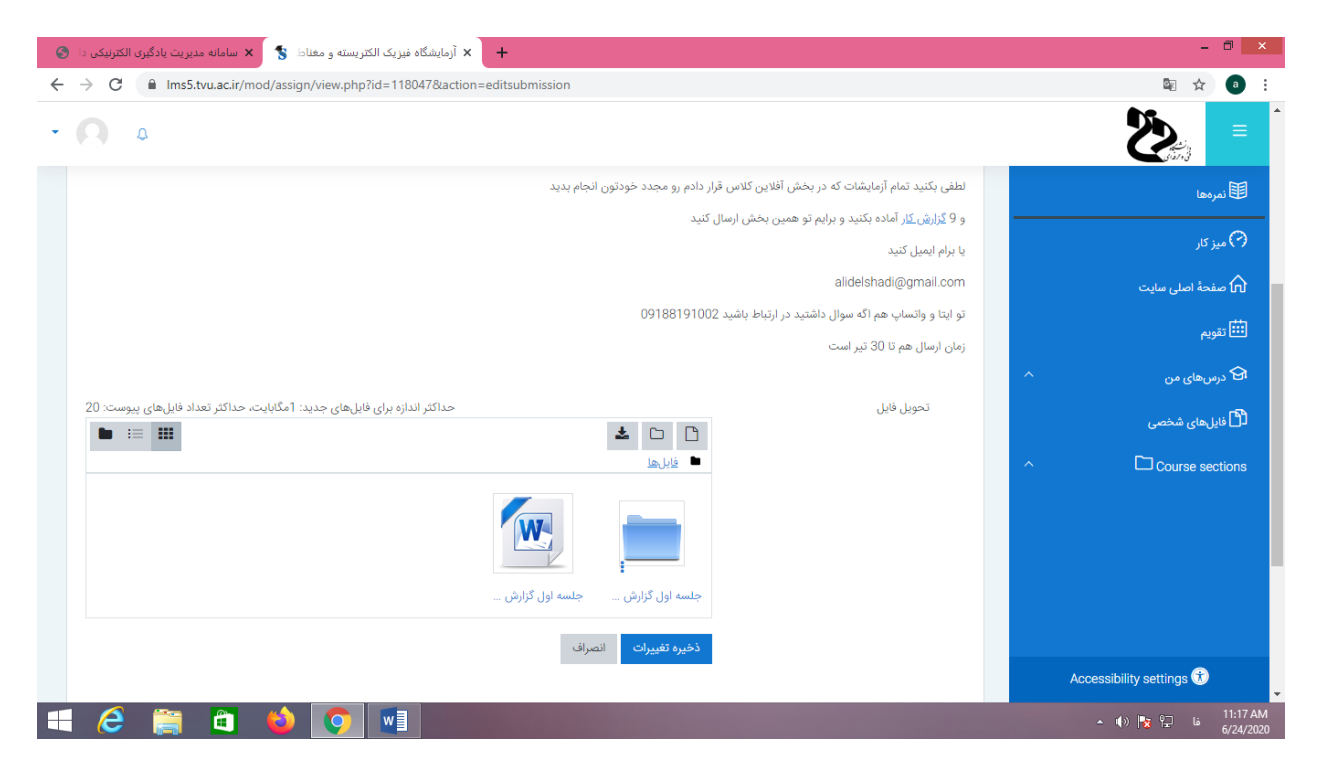

ملاحظه می شود فایل انتخاب شده در پوشه حل تمارین دانشجو قرار گرفت و الان اگر کاری با این بخش نداریم بایستی رو گزینه ذخیره تغییرات کلیک کنم تا اطلاعات ذخیره شوند

| + 🗴 آرمایشگاه فیزیک الکتریسته و مغنادا 💲 🗙 سامانه مدیریت یادگیری الکترنیکی دا 🗞 |                       | - 0 ×                    |
|---------------------------------------------------------------------------------|-----------------------|--------------------------|
| ← → C  ims5.tvu.ac.ir/mod/assign/view.php?id=143708&action=view                 |                       | ©a 🗘 🗿 🗄                 |
| • <b>()</b> 0                                                                   |                       |                          |
|                                                                                 | با سلام تگلیف آزمایشی | Instal III               |
| بل                                                                              | وضعيت تحويا           | ی غرباند<br>(۲) میز کار  |
| برای تصحیح تحویل داده شده است                                                   | وضعيت تحويل           | 🗖 صفحة اصلى سايت         |
| نمره داده نشده است                                                              | وضعيت تصحيح           | 🖽 تقویم                  |
| دوشنبه، 30 تير 12:00 صبح                                                        | مهلت تحويل            | ا 🔂 درسهای من            |
| 25 روز 11 ساعت                                                                  | زمان باقيمانده        | 省 فایل های شخصی          |
| چهارشنبه، 4 تیر 1399، 12:10 عصر                                                 | آخرين تغيير           | ^ □ Course sections      |
| ــــــــــــــــــــــــــــــــــــــ                                          | تحويل فايل            |                          |
| ( <u>1) نقرات (1)</u>                                                           | توضيحات برای تحويل    |                          |
|                                                                                 |                       |                          |
| وبرایش پاسخ حذف تکلیف تحویل داده شده                                            |                       | Accessibility settings 😚 |
| 🛋 🧀 📋 🚳 👩 🚿 📲                                                                   |                       |                          |

دانشجو می تواند از گزینه های زیر تصویر تمرین را ویرایش یا حذف کند یعنی با گزینه های ویرایش پاسخ و حذف تکلیف تحویل داده شده . آیا استاد این تمرین را می تواند ببیند ؟ باید در ادامه دید

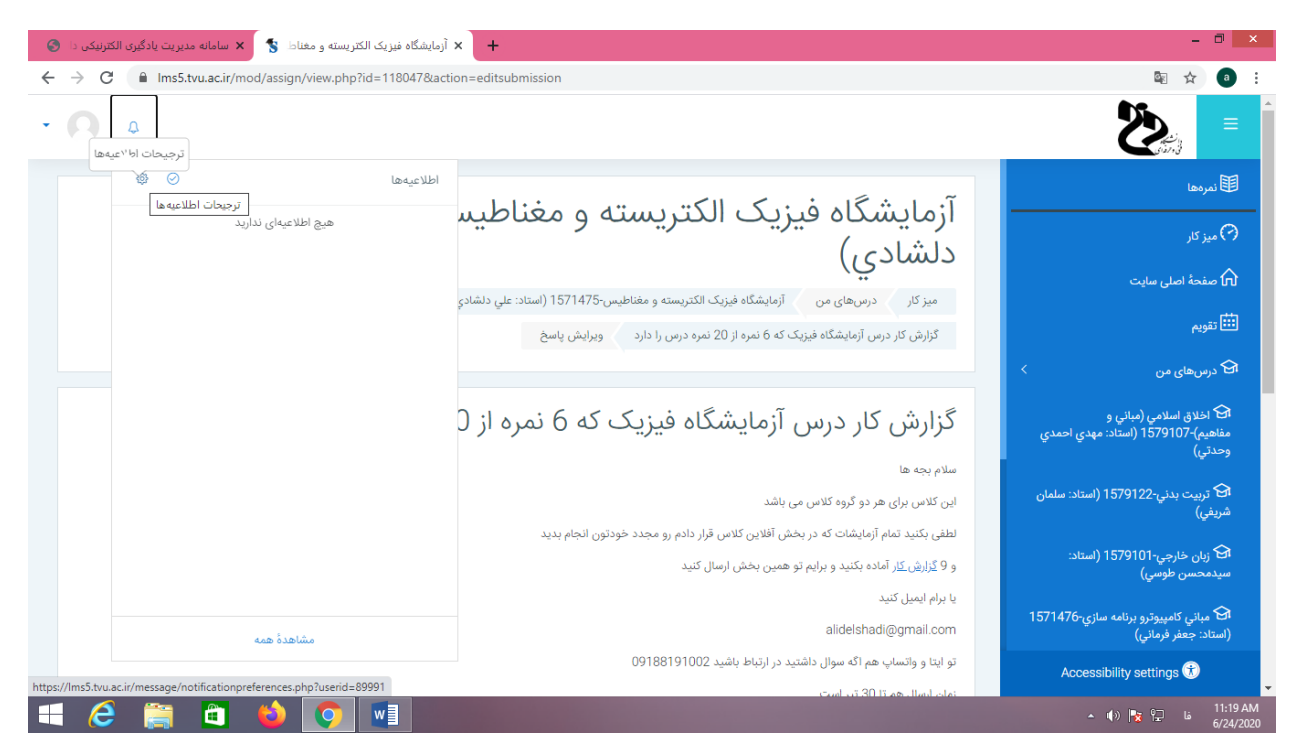

اگر دانشجو اطلاعیه ایی داشته باشد از این بخش می تواند ببیند

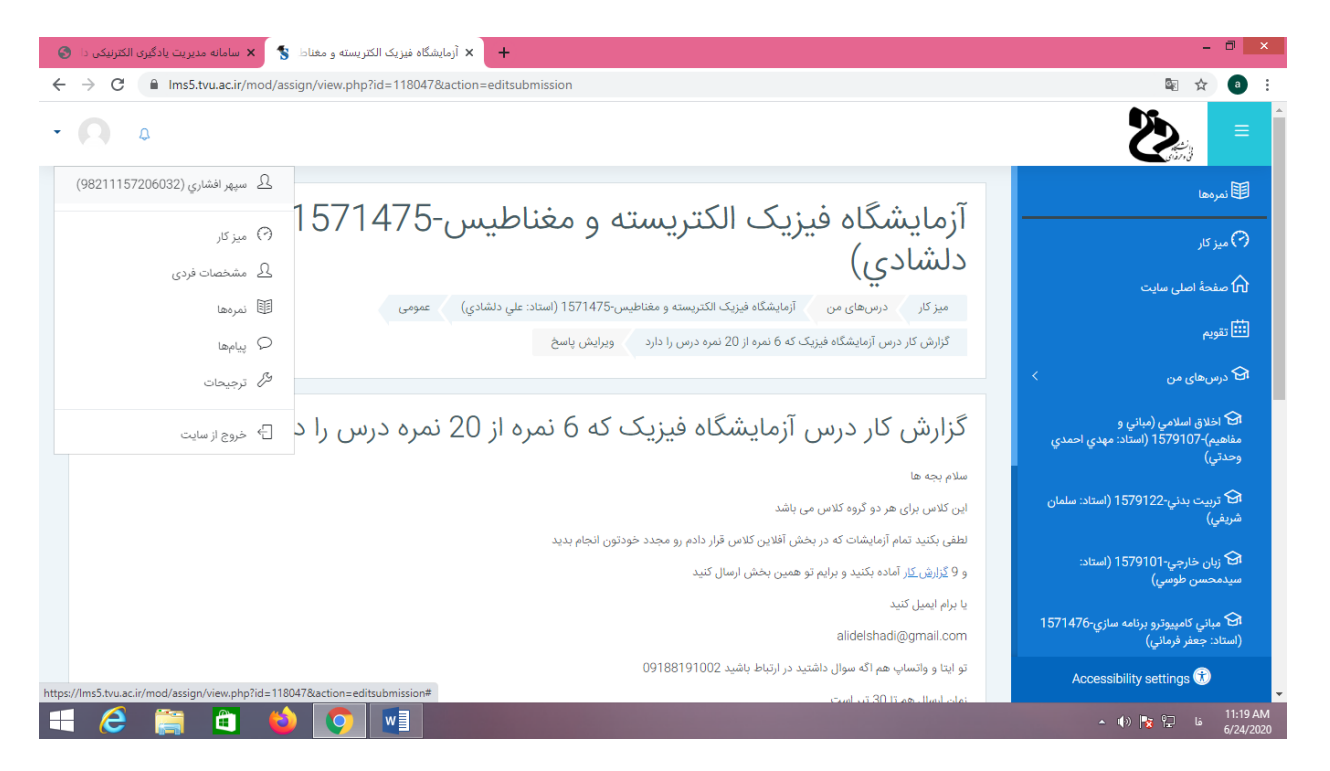

برای خارج شدن از پروفایل دانشجو از گزینه گوشه سمت چپ و بالا استفاده می کنیم و منوی باز شدنی گشوده می شود و از این منو روی گزینه خروج از سایت را کلیک می کنم

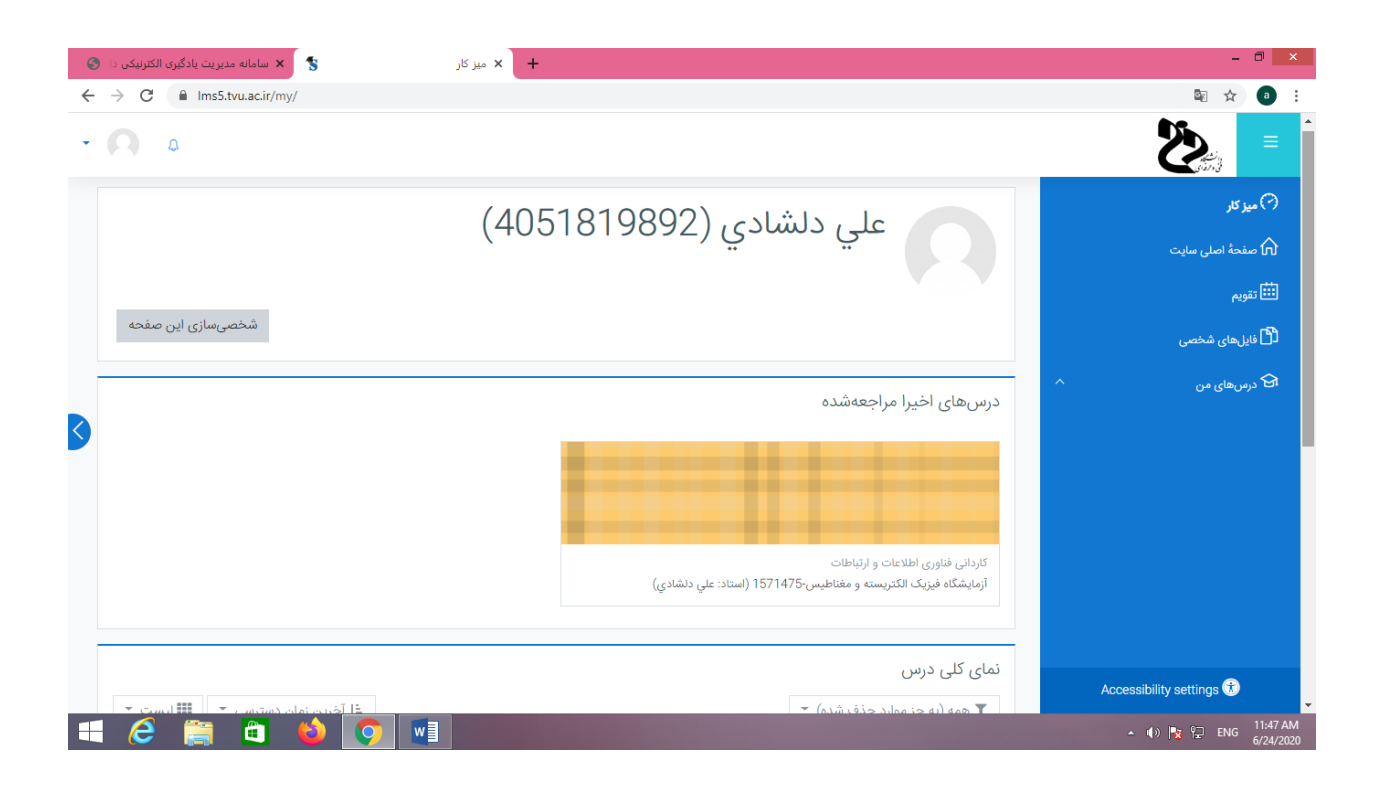

به پروفایل خودم وارد می شوم ملاحظه می شود بخاطر اینکه یک دانشجو از درس من بازدید کرده است در ابتدای ورود نمایش داده می شود روی درس کلیک می کنم تا وارد آن شوم

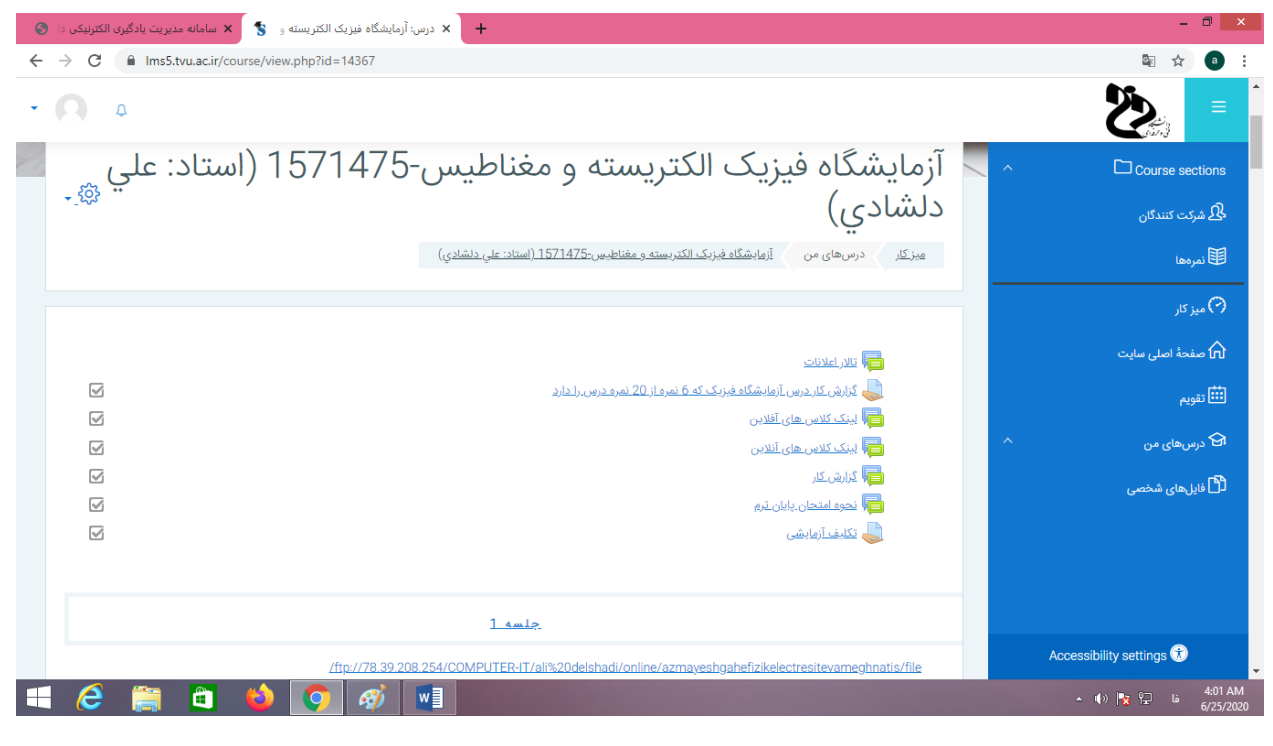

روی تکلیف آزمایشی کلیک می کنم

| × آزمایشگاه فیزیک الکتریسته و مغناط 💲 🗙 سامانه مدیریت یادگیری الکترنیکی دا 🔕 | +                                           |                       |   | - 0 ×                          |
|------------------------------------------------------------------------------|---------------------------------------------|-----------------------|---|--------------------------------|
| ← → C  ims5.tvu.ac.ir/mod/assign/view.php?id=143708                          |                                             |                       |   | ©a ☆ 📵 i                       |
| • <b>A</b> 0                                                                 |                                             |                       |   |                                |
|                                                                              |                                             |                       | ^ | Course sections                |
| - ŵ                                                                          |                                             | تكليف آزمايشي         |   | ن شرکت کنندگان<br>هرکت کنندگان |
|                                                                              |                                             | با سلام تکلیف آزمایشی |   | للانمرەھا                      |
|                                                                              |                                             | خلاصه نمرهدهى         |   | 🔿 میز کار                      |
|                                                                              |                                             |                       |   | n صفحهٔ اصلی سایت              |
|                                                                              | خير                                         | پنهان از شاگردان      |   | <u>تقویم</u>                   |
|                                                                              | 26                                          | شرکت کنندگان          |   |                                |
|                                                                              | 1                                           | تحويل داده شده        |   | اط درسهای من                   |
|                                                                              | 1                                           | نیازمند نمرہدھی       |   | 省 فایل های شخصی                |
|                                                                              | دوشنبه، 30 تير 1399، 12:00 صبح              | مهلت تحويل            |   |                                |
|                                                                              | 25 روز 11 ساعت                              | زمان باقیمانده        |   |                                |
| <u>ل داده شده</u> <mark>امر</mark> و                                         | <u>مشاهده/نمره دادن تمام تکلیفهای تحویا</u> |                       |   | Accessibility settings 🕏       |
| 📢 🤌 🚞 🛍 🛀 💽 🛷 💌                                                              |                                             |                       |   | 4:01 AM فا 💦 🎲 🔺 🔹 🔹           |

خلاصه نضعیت نشان می دهد که این تکلیف را یک دانشجو انجام داده است

بريم سراغ دريافت پاسخ دانشجو

پس روی مشاهده نمره دادن و .... کلیک می کنم

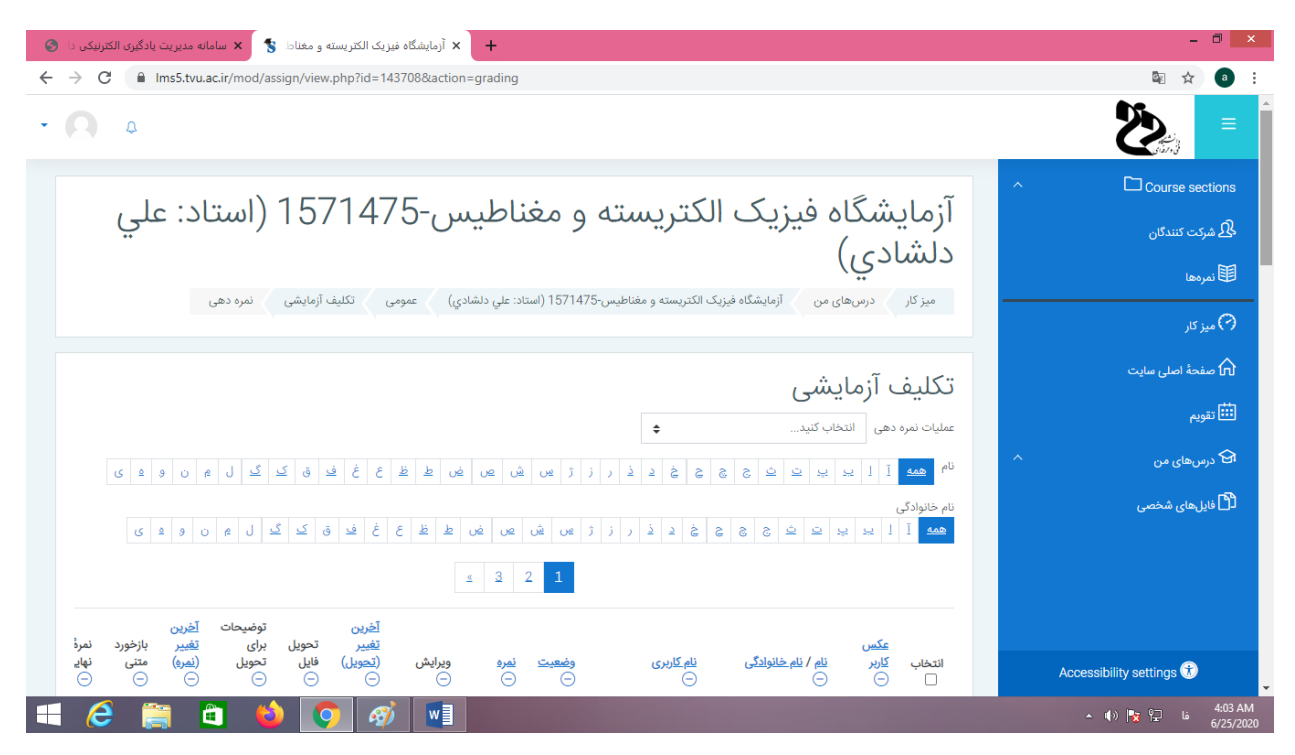

#### این صفحه دیده می شود

به دنبال دانشجویی که تکلیف انجام داده است می گردم

| A -                                                                                                    |            |                                  |                                                     |                        |                        |                  | ·                 | - proprietation                      |                   |              |
|----------------------------------------------------------------------------------------------------|------------|----------------------------------|-----------------------------------------------------|------------------------|------------------------|------------------|-------------------|--------------------------------------|-------------------|--------------|
| Ser and the series of the series of the seri |            |                                  |                                                     |                        |                        |                  |                   |                                      |                   | ۵ ۵          |
| عکیں<br>انتخاب کاربر<br>⊖ □                                                                                                    | انتخاب<br> | <u>عکس</u><br><u>کاربر</u><br>(_ | <u>نام</u> / <u>نام خانوادگی</u><br>⊝               | <u>نام کاربری</u><br>( | و <u>ضعیت</u><br>(_    | <u>نمرہ</u><br>( | ويرايش<br>(       | <u>تفيير</u><br>( <u>تحويل)</u><br>( | تحویل فایل<br>⊝   |              |
| كنندگان                                                                                                    |            |                                  | <u>پوريا نوروزي</u>                                 | 98211157206030         | تحويل                  | نمره             | و <u>یرایش </u> - | -                                    |                   |              |
|                                                                                                    |            |                                  | ( <u>98211157206030</u> )                           |                        | نداده<br>است           | -                |                   |                                      |                   |              |
| 0                                                                                                    |            |                                  | <u>سپهر افشاري</u><br>(09011157206022)              | 98211157206032         | برای                   | <u>نمرہ</u>      | ویر <u>ایش -</u>  | چهارشنبه،                            | مرین <u>docx.</u> | 1200 - 4     |
| اصلی سایت                                                                                                    |            |                                  | ( <u>98211157200032</u> )                           |                        | تصحیح<br>تحویل<br>دادہ |                  |                   | 4 نیر<br>1399،<br>12:10              |                   | 4 نیر 1،1399 |
|                                                                                                    |            |                                  |                                                     |                        | شدہ<br>است             |                  |                   | عصر                                  |                   |              |
| ى من ^                                                                                                    |            |                                  | <u>اميرحسين رضواني</u><br>کاشانہ ،                  | 98211157206033         | تحویل<br>نداده         | نمرہ             | ویر <u>ایش -</u>  | -                                    |                   |              |
| ی شخصی                                                                                                    |            |                                  | (98211157206033)                                    |                        | است                    | -                |                   |                                      |                   |              |
| 0                                                                                                    |            |                                  | ي <del>وسف س</del> بزي<br>( <u>98211157206034</u> ) | 98211157206034         | تحویل<br>نداده<br>است  | <u>نمرہ</u>      | ویر <u>ایش </u> ۲ | -                                    |                   |              |
|                                                                                                    |            |                                  | <u>محمدمهدی اسدیگی</u>                              | 98211157206035         | تحويل                  | <u>نمرہ</u>      | ویر <u>ایش -</u>  | -                                    |                   |              |
|                                                                                                    |            |                                  | <u>محمدمهدي اسديگي</u>                              | 98211157206035         | تحويل                  | <u>نمرہ</u>      | ویر <u>ایش.</u> 🕶 | -                                    |                   |              |

دانشجویی که تکلیف انجام داده است را مشاهده می کنم و رنگآیتم آن سبز شده است روی تمرین کلیک می کنم

فایل پیوست شدہ روی سیستم من دانلود می شود

| 🚺 l 💽 🖪 🔻 l                                                                                                    |                                                                               | Downloads                                                                                             | _ 0 <mark>_</mark> ×     |   |
|----------------------------------------------------------------------------------------------------|-------------------------------------------------------------------------------|----------------------------------------------------------------------------------------------------|--------------------------|---|
| File Home Share                                                                                                    | View                                                                          |                                                                                                    | ^                        | ? |
| Copy Paste Copy path                                                                                                    | tot Move Copy Detete Rename Organize New Op                                   | Open     Select all       Edit     Select none       History     Invert selection       en     Select |                          |   |
| 🛞 🏵 🕆 🚺 > Thi                                                                                                    | PC → Local Disk (C:) → Users → pc11 → Downloads                               |                                                                                                    | v 🖒 Search Downloads 🔎   |   |
| <ul> <li>☆ Favorites</li> <li>■ Desktop</li> <li>B Downloads</li> <li>3 Recent places</li> <li>1 Mis PC</li> <li>Network</li> </ul> | Name معلم Date modified Type<br>معلمه اول تمرین (شچ 6/25/2020 4:05 AM Microse | Size<br>oft Word D 13 KB                                                                              |                          |   |
|                                                                                                    |                                                                               |                                                                                                    |                          |   |
| 1 item                                                                                                    |                                                                               |                                                                                                    | 1406 AM                  |   |
|                                                                                                    |                                                                               |                                                                                                    | 4000 AMA فا 💦 😭 ما 🖌 🖌 م | b |

فایل دانلود شده را می توان دید و باز کرد و نمره دانشجو را داد

| <b>S</b> 12 | سامانه مدیریت یادگیری الکترنیکی د | و مغناط 🏷 🗙        | زیک الکتریسته                        | × آزمایشگاه فی            | +                |                       |                        |                                                |                           |            |   | - 🗆 🗙                                     |
|-------------|-----------------------------------|--------------------|--------------------------------------|---------------------------|------------------|-----------------------|------------------------|------------------------------------------------|---------------------------|------------|---|-------------------------------------------|
| ← -         | → C 🔒 Ims5.tvu.ac.in              | /mod/assign/viev   | w.php?actior                         | n=grading&li              | d=1437088        | kpage=2               |                        |                                                |                           |            |   | 🔤 🖈 💿 :                                   |
| •           | ۵ ۵                               |                    |                                      |                           |                  |                       |                        |                                                |                           |            |   |                                           |
|             |                                   | تحويل فايل<br>⊝    | <u>تعيير</u><br>( <u>تحويل)</u><br>( | ويرايش<br>(               | <u>نمرہ</u><br>( | <u>وضعیت</u><br>(_    | <u>نام کاربری</u><br>( | <u>نام</u> / <u>نام خانوادگی</u><br>(          | <u>عدس</u><br>کاربر<br>(_ | انتخاب<br> | ^ | Course sections                           |
|             |                                   |                    |                                      | ەدانش 🔻                   |                  | تحويل                 | 98211157206030         | يوريا ثوروزي                                   |                           |            |   | 🖧 شرکت کنندگان                            |
|             |                                   |                    |                                      | -0/-)                     | <u>نمرہ</u><br>- | نداده<br>است          |                        | ( <u>98211157206030</u> )                      |                           | _          |   | <b>王</b> نمرہ ھا                          |
|             | <u>تمرین .docx</u>                | ا                  | چهارشنبه،                            | و <u>یرایش.</u> •         | نمره             | برای                  | 98211157206032         | <u>سپهر افشاري</u>                             |                           |            |   | 🕥 میز کار                                 |
|             | 4 تير 1399، ۱                     |                    |                                      | <u>نمرہ</u>               | -/-              | تصحيح<br>تحويل        |                        | ( <u>98211157206032</u> )                      |                           |            |   | <table-cell> صفحةُ اصلى سايت</table-cell> |
|             |                                   | <u>ـ گرفته شود</u> | <u>فيير دادن تكليف</u><br><u>هلت</u> | <u>جلوی ته</u><br>تمدید م | -                | داده<br>شده<br>است    |                        |                                                |                           |            |   | 🏥 تقویم                                   |
|             |                                   |                    | -                                    | و <u>يرايش -</u>          | نمره             | تحويل                 | 98211157206033         | <u>اميرحسين رضواني</u><br>کنشان                |                           |            | ~ | <table-cell> درسهای من</table-cell>       |
|             |                                   |                    |                                      |                           | -                | لدادہ<br>است          |                        | <u>عمالي</u><br>( <u>98211157206033</u> )      |                           |            |   | 🗂 فایل های شخصی                           |
|             |                                   |                    | -                                    | ویر <u>ایش </u> •         | <u>نمرہ</u><br>- | تحویل<br>نداده<br>است | 98211157206034         | يو <u>سف سبزي</u><br>( <u>98211157206034</u> ) |                           |            |   |                                           |
| https://ln  | ms5.tvu.ac.ir/mod/assign/view.pl  | np?id=143708&rowr  | num=0&action                         | n=grader&user             | rid=89991        | تحويل                 | 98211157206035         | <u>محمدمهدي اسديگي</u><br>(08211157206035)     |                           |            |   | Accessibility settings 😚                  |
|             | <ul> <li>docx</li> </ul>          |                    |                                      |                           |                  |                       |                        |                                                |                           |            |   | Show all                                  |
|             | 🤌 📋 🗎                             | i 😜 【              | <b>)</b> 🧳                           |                           |                  |                       |                        |                                                |                           |            |   | 4:06 AM 🚽 👘 🖍 🔺 🔹                         |

برای نمره دادن جلوی اسم دانشجو گزینه ویرایش وجود دارد روی آن کلیک کرده و نمره را انتخاب می کنیم

| ط 😵 🗙 سامانه مدیریت یادگیری الکترنیکی دا | + 🗙 آزمایشگاه فیزیک الکتریسته و مغنا |                                                                   |                                                                                                    | - 🗖 🗙                                       |
|------------------------------------------|--------------------------------------|-------------------------------------------------------------------|----------------------------------------------------------------------------------------------------|---------------------------------------------|
| ← → C 🔒 Ims5.tvu.ac.ir/mod/assig         | n/view.php?id=143708&rownum=0&a      | action=grader&userid=89991                                        | Q <sub>1</sub> ,                                                                                            | t 🔹 :                                       |
| تغییر کاربر 💙 🕨<br>22 از 26 🏹            |                                      | سیپر افشاری (98211157206032)<br>میلت تمویل: 30 نیز 1299، 2001 میچ | ه فیزیک الکتریسته و مغناطیس-1571475 (استاد: علي دلشادی)<br>آزمایشی (؟)<br>دادن تمام تکلیفهای تحویل داده شده | درس: آزمایشگ<br>تکلیف: تکلیف<br>مشاهده/نمره |
|                                          |                                      |                                                                   | پاسخ ارسالی                                                                                                 |                                             |
|                                          |                                      |                                                                   | برای تصحیح تحویل داده شده است                                                                               |                                             |
|                                          |                                      |                                                                   | نمره داده نشده است                                                                                          |                                             |
|                                          |                                      | ده شده را ویرایش کند                                              | 25 روز ۲۱ ساعت باقیمادده<br>شاگرد میتواند این تکلیف تحویل دا                                                |                                             |
|                                          |                                      | 4 تير 1399، 12:10 عصر                                             | docx. جلسه اول تمرین 🧰                                                                                      |                                             |
|                                          |                                      |                                                                   | ا نظرات (1)                                                                                                 |                                             |
|                                          |                                      |                                                                   | نمره                                                                                                    |                                             |
|                                          | 0                                    |                                                                   | نمرہ از 100                                                                                                 |                                             |
|                                          |                                      |                                                                   |                                                                                                    |                                             |
|                                          |                                      |                                                                   | نمرهٔ فعلی در دفتر نمره<br>-                                                                                |                                             |
|                                          | ×                                    |                                                                   | بازخورد متنى                                                                                                |                                             |
|                                          | بازنشانی                             | برکردن شاگردان 🗹 🗇 ذخیرهٔ تغییرات 🤇 ذخیره و نمایش بعدی            | باخ                                                                                                    |                                             |
| م docx. جلسه اول تمرين                   |                                      |                                                                   | 2                                                                                                    | ihow all                                    |
| 🗉 🧀 🚞 😆                                  | 💿 🧭 🖬                                |                                                                   | • (t) 隆 🔛 🖬                                                                                                 | 4:07 AM<br>6/25/2020                        |

در این بخش نمره را لحاظ می کنیم و ذخیره را می زنیم تا نمره برای دانشجو ذخیره شود

در بخش نظرات مدرس می تواند برای دانشجو متنی را ارسال کند

| 🐇 🍾 🗙 سامانه مدیریت یادگیری الکترنیکی دا | آزمایشگاه فیزیک الکتریسته و مغناه | × +                                                                                                    | - 🗇 🗙                                                                                                    |
|------------------------------------------|-----------------------------------|----------------------------------------------------------------------------------------------------|----------------------------------------------------------------------------------------------------|
| ← → C 🔒 Ims5.tvu.ac.ir/mod/assig         | n/view.php?id=143708&rov          | vnum=0&action=grader&userid=89992                                                                                                    | 🔤 ☆ 💿 :                                                                                                    |
| تغییر کاربر<br>23 از 26 ک                |                                   | 15 (استاد: علي دلشادي)<br>بينت تحويل: 30 نير 1399، 120 سج<br>مينت تحويل: 30 نير 1399، 1200 سج                                                                                                    | درس: آزمایشگاه فیزیک الکتریسته و مغناطیس-71475<br>تکلیف: تکلیف آزمایشی ۞<br>مشاهده/نمره دادن تمام تکلیفهای تحویل داده شده |
|                                          | ©<br>                             | ج ارسالی<br>جیزی تحویل داده نشده است.<br>داده نشده است.<br>ور ۱۱ ساعت باقیمانده<br>د میتواند این تکلیف تحویل داده نشده را ویرایش کند.<br>از ۱۱0<br>فقلی در دفتر نمره<br>بارخورد منی<br>از مین<br>از مین<br>از می از می از مین<br>از مین<br>از مین<br>از مین<br>از م | يام<br>موج<br>25<br>شا<br>25<br>شا<br>نمره<br>نمره                                                                        |
|                                          | G                                 | باخبرکردن شاگردان 🗹 🕥 ذخیرهٔ تغییرات ذخیره و نمایش بعدی بازنشان                                                                                                    |                                                                                                    |
| م docx. جلسه اول تمرين 🕼                 |                                   |                                                                                                    | Show all                                                                                                    |
| 🛋 健 🚞 😫                                  | 📀 🛷 💌                             |                                                                                                    | 4:09 AM<br>6/25/2020 فا 🍢 🍢 🔹                                                                                             |

بعد از ذخیرہ این متن را می توان دید

| × درس: آزمایشگاه فیزیک الکتریسته و 🗙 🗙 سامانه مدیریت بادگیری الگتریکی د                                                                                                    |   | - 0                      |
|----------------------------------------------------------------------------------------------------|---|--------------------------|
| → C                                                                                                    |   | \$ ☆ @                   |
| ۵.                                                                                                    |   |                          |
| آزمایشگاه فیزیک الکتریسته و مغناطیس-1571475 (استاد: علے)                                                                                                    | ^ | Course sections          |
| دلشادی)                                                                                                    |   | کھ شرکت کنندگان<br>لی    |
| میز کار درسهای من آزم <u>ایشگاه فیزیک اکثریسته و مغناطیس 1571475 (استاد: علی داشادی)</u><br>میز کار                                                                                                    |   | للمردها                  |
|                                                                                                    |   | 🖓 میز کار                |
|                                                                                                    |   | 🍙 صفحة اصلى سايت         |
| 📩 تلا <u>ر اعلانات</u><br>این کار درس رآمانشگاه فیزیک که 6 نم دا: 20 نمره درس را درارد                                                                                                    |   | <u>تقويم</u>             |
| اينگ کلاس هاي آغلاين                                                                                                    | ^ | 🔂 درس های من             |
| ا بینی کنوس های آنلاین<br>این کنور کنور کار کنور کار کار کار کار کار کار کار کار کار کا                                                                                                    |   | 💾 فایل های شخصی          |
| الم المراجع المراجع المراج |   |                          |
| 🛃 نگلمف آزمایشی                                                                                                    |   |                          |
|                                                                                                    | - | Accessibility settings 🕄 |
| <ul> <li>xoot, جلسه اول تعرین</li> </ul>                                                                                                    |   | Show all                 |
| 🧀 📋 👜 🧑 🧭 🖬 🖬 👘                                                                                                    |   | 4:14 فا 🖓 💦 🔹 4:25/      |

به صفحه اصلی در پروفایل خودم باز می گردم

| انه مدیریت یادگیری الکترنیکی دا 📀                                              | + درس: آرمایشگاه فیزیک الکتریسته و 🔰 🗙 ساما                                                       |   | - 🗇 🗙                                                    |
|--------------------------------------------------------------------------------|---------------------------------------------------------------------------------------------------|---|----------------------------------------------------------|
| ← → C 🔒 Ims5.tvu.                                                              | ac.ir/course/view.php?id=14367                                                                    |   | 🔤 🛧 💿 :                                                  |
| • 🛛 ٥                                                                          |                                                                                                   |   |                                                          |
| اد: علي<br>ه بيکريندي                                                          | آزمایشگاه فیزیک الکتریسته و مغناطیس-1571475 (است<br>دلشادي)                                       | ^ | Course sections الک الک<br>یک شرکت کنندگان<br>الل نمودها |
| الای <u>شروع ویرایش</u><br>ای <u>تمیل درس</u><br>۲ فیلترها                     | میز <u>گار</u> درسهای من ازمایشگا <u>م فررنگ الکتریسته و مغناطیس ۲۹/۱۹/۵۰ (استاد: علی دنشادی)</u> |   | 🕥 میز کار                                                |
| ب <u>میسرس</u><br>پی <u>کریندی دفتر نمره</u><br>۱۹ پشتیبان <u>گیری</u>         | 📻 تلار لهلانات<br>الـــــــــــــــــــــــــــــــــــ                                           |   | 🏠 صفحهٔ اصلی سایت<br>شریم                                |
| <ul> <li>بازیابی</li> <li>وار<u>د کردن</u></li> <li>با<u>زنشانی</u></li> </ul> | اینک کلاس های آغلاین<br>اینک کلاس های آغلاین<br>اینک کلاس های آغلاین                              | ^ | רک درس های من<br>1 <sup>4</sup> افدار جاری خور           |
| ا بیشتر                                                                        | صالاً کرارش کار<br>صالاً تحود اعتجاب بابان ترم<br>این تکلیف آزمایشی                               |   | ى قىلىمى سىمى                                            |
| https://lms5.tvu.ac.ir/course/complet                                          | ion.php7id=14367                                                                                  |   | Accessibility settings 😯                                 |
| docx. جلسه اول تمرین 🛍 🕂 🕂                                                     |                                                                                                   |   | که Mall ×<br>م الا الا الا الا الا الا الا الا الا ال    |

شروع ویرایش را انتخاب می کنم

| 😵 🗴 سامانه مدیریت یادگیری الکترنیکی دا          | e درس: آرمایشگاه غیریک الکتریسته و +                                                               | - 0                      |
|-------------------------------------------------|----------------------------------------------------------------------------------------------------|--------------------------|
| - > C 🔒 Ims5.tvu.ac.ir/course/vi                | ew.php?id=14367&notifyeditingon=1                                                                  | 🔤 🕁 🧕                    |
| <b>Q</b>                                        |                                                                                                    |                          |
| ویرا <u>یش.</u> ▼<br>ویرا <u>یش.</u> ▼ <u>م</u> | D 100 100 着 🕂                                                                                      | ^ □ Course sections      |
| ویرایش. ۲ 🕰 🖌                                   | 💠 🚽 ززارش کار درس آزمایشگاه فیزیک که 6 نیرم از 20 نیرم درس را دارد                                 | لى شركت كنندگان          |
| ویرایش. 🕈 🖌                                     | 🕂 🖶 📑 بېټک کلامن های آغلاین 🖉                                                                      | ~                        |
| ویرایش - 🔉 🔽                                    | 🕂 بې <u>تک کلاس های آنلاین 🦉</u>                                                                   | 田 نمرہ ہا                |
| ویرایش. 🗝 🖳 🔽                                   | 🕂 🗗 قرارش کار 🖉                                                                                    | See 21                   |
| ویر <u>ایش </u> 🖌 🔽                             | 💠 🖶 👍 نجوه امتحان دادان قرم. 🖉                                                                     | ۷ ۲ شیر در               |
| ویرایش ۲ 🖌 🔽                                    | 🕂 🤳 ت <u>كايف آزمايشی</u> 🖉                                                                        | 🕥 صفحة اصلى سايت         |
| (أ) يكريندى                                     |                                                                                                    |                          |
| ا <u>نتقال به چپ</u>                            |                                                                                                    |                          |
| ی <u>نهان کردن</u><br>۲۰۰۰ <b>۳</b>             | 4                                                                                                  | റ درسھای من 🏠            |
| <u>μα محتير</u><br>Ω انتساء بنقث                | V Lami?                                                                                            | [<br>[1] فابا های شخصه ر |
| م <u>ے منسب مسن</u><br>11 حذف                   | /tp://78.39.208.254/COMPUTER-IT/ali%20delshadi/online/azmayeshgahefizikelectresitevameghnatis/file |                          |
|                                                 | جلسه اول کلاس انلاین                                                                               | 🗅 اضافه کردن یک بلوک     |
| ://Ims5.tvu.ac.ir/course/mod.php?sesskey=ATCF   | /ftp://78.39.208.254/COMPUTER-IT/all%20delshadi/offline/az%20fizic                                 | Accessibility settings 🕏 |
| م docx. جلسه اول تمرين (                        |                                                                                                    | Show all                 |
| 6 🚞 🖬 龄                                         |                                                                                                    | 4:17 A 🕼 🖈 א אלין 🖌 🔺    |

تکلیف آزمایشی را پاک خواهم کرد پس گزینه حذف را انتخاب می کنم

| 🗴 درس: أزمايشگاه فيزيک الکتريسته و 🥱 🗙 سامانه مديريت يادگيری الکترنيکی د                                                                                            | +                                                                                                    | - 0 ×                                                                                                    |
|----------------------------------------------------------------------------------------------------|----------------------------------------------------------------------------------------------------|----------------------------------------------------------------------------------------------------|
| ← → C                                                                                                    | jon=1                                                                                                    | 🗟 🌣 📵 i                                                                                                    |
| • <b>N</b> •                                                                                                    |                                                                                                    |                                                                                                    |
| ويرايش. * علي ويرايش. *<br>ويرايش. * علي ت<br>ويرايش. * علي ت<br>ويرايش. * علي ت<br>ويرايش. * علي ت<br>ويرايش. * علي ت<br>ويرايش. * علي ت<br>ويرايش. *<br>ويرايش. * | <ul> <li>بالمانداند المانية المانية المانيالي المانيمانيالية المانية المانيفيمانيانييني المانية المانية المانية المانية المانية المانية</li></ul> | م المراحة المراحة |
|                                                                                                    | fip://78.39.208.254/COMPUTER-IT/al%20delshadi/offline/az%20fizic/<br>جلسه اول آفلاین                                                                                                    | Accessibility settings 🕄                                                                                                    |
| م docx. مجلسه اول تمرین 🗊                                                                                                    |                                                                                                    | Show all X                                                                                                    |
| 🛋 ؔ 🚞 🛍 🔞 💽 🚿 🖬                                                                                                    |                                                                                                    | 4:18 AM 🖡 🕼 🖌 🔺 🖌 🖌 🖌 🖌                                                                                                    |

روی بله کلیک می کنم تا تلکیف پاک شود

| بسته و 瀪 🗙 سامانه مدیریت یادگیری الکترنیکی دا           | درس: آزمایشگاه فیزیک الکتری 🖌 🕇                                                                                             | - 🗆 🗙                                                                                                    |
|---------------------------------------------------------|----------------------------------------------------------------------------------------------------|----------------------------------------------------------------------------------------------------|
| ← → C 🌲 Ims5.tvu.ac.ir/course/view.ph                   | np?id=14367&notifyeditingon=1                                                                                               | 🔤 🖈 😐 i                                                                                                    |
| - <b>Q</b> Q                                            |                                                                                                    |                                                                                                    |
| ویرایش.▼<br>ویرایش.▼ <u>ک</u><br>ویرایش.▼ <b>ک</b> س    | 🕂 📑 تلار اعلانات 🖉<br>به گزارش کار درس آزمایشگاه فیزیک که 6 تمرماز 20 تمرم در ادارد 🖉                                       | م شرکت کنندگان<br>بچگ شرکت کنندگان                                                                                                    |
| ویرایش، کے کی<br>ویرایش، کے کی                          | 👻 🧫 اینک دلاس های القلان 🖌<br>اینک کلاس های اللاین. 🖉<br>💠 🔂 قرارش کار د                                                    | ال مردها<br>                                                                                                    |
| ویرایش. 🔻 🧕 💌<br>🕀 <u>اضافه کردن. یک فعالیت یا منبع</u> | 🕂 🖶 نحوفالمتحان بالان ترم. 🖉                                                                                                | <ul> <li>۲ میز کار</li> <li>۲ صفحة اصلی سایت</li> </ul>                                                                                                    |
| ويرايش. *                                               | ¢ <u>1 amip</u>                                                                                                    | ا تقویم<br>ایک درس های من                                                                                                    |
|                                                         | ttp://78.39.208.254/COMPUTER-IT/all%20delshadi/online/azmayeshgahefizikelectresitevameghnatis/file/<br>جلسه اول کلاس انلاین | ا فابل های شخصی<br>                                                                                                    |
|                                                         | ftp://78.39.208.254/COMPUTER-IT/ali%20delshadi/offline/az%20fizic<br>جلسه اول آقلاین                                        | ک اضافہ کردی یک ہوت<br>Accessibility settings 🚯                                                                                                    |
| میں ایس اول تعرین                                       |                                                                                                    | لا به الله به الله به به به به به به به به به به به به به |

تکلیف آزمایشی پاک شد